# C.B ELECTRONICS TELECOMMANDE SR

**Manuel Technique** 

| 1    | MACROS                                                             | 4          |
|------|--------------------------------------------------------------------|------------|
| 1.1  | MACROS 65 – 96                                                     | 4          |
| 1.2  | MACRO'S 91 – 120                                                   | 5          |
| 1.3  | MACRO'S 121 – 149                                                  | 5          |
| 1.4  | MACRO'S 150 - 200                                                  | 6          |
| 1.5  | MACROS SPECIFIQUE AUX DAT                                          | 9          |
| 2    | DETAILS DES INTERFACES MACHINES                                    | 14         |
| 2.1  | FOSTEX D-10                                                        | .14        |
| 2.2  | FOSTEX D-20                                                        | .14        |
| 2.3  | FOSTEX D-25                                                        | .14        |
| 2.4  | FOSTEX D-30                                                        | .15        |
| 2.5  | TASCAM DA-88                                                       | .16        |
| 2.6  | TASCAM DA98 Sys Ver 1.0. Sync Ver 1.0 Current version 1.2 for both | .17        |
| 2.7  | Tascam DA-60                                                       | .18        |
| 2.8  | Tascam MMR-8 Version 3                                             | .18        |
| 2.9  | SONY PCM-3324S                                                     | .19        |
| 2 10 | SONY BETACAM                                                       | 20         |
| 2.10 | SONY DVW-A500P                                                     | 20         |
| 2.11 |                                                                    | 20         |
| 2.12 | SONY PCM7020.5.1 Pavision T110                                     | .20        |
| 2.13 |                                                                    | . <u> </u> |
| 2.14 |                                                                    | .22        |
| 2.15 |                                                                    | .23        |
| 2.10 |                                                                    | .23        |
| 2.17 |                                                                    | .23        |
| 2.18 |                                                                    | .24        |
| 2.19 | DAR Soundstation Gold                                              | .24        |
| 2.20 |                                                                    | .24        |
| 2.21 | AKAI DR-8                                                          | .25        |
| 2.22 | AKAI DD1500 (Version 2.00 a/a)                                     | .25        |
| 2.23 | Akai DD8 V1.01                                                     | .27        |
| 2.24 | SSL SCREENSOUND                                                    | .28        |
| 2.25 | SSL AXIOM                                                          | .29        |
| 2.26 | AVID Audiovision                                                   | .29        |
| 2.27 | AVID News Cutter                                                   | .31        |
| 2.28 | CB BS-1/MC-1                                                       | .31        |
| 2.29 | Fairlight MFX-3                                                    | .32        |
| 2.30 | Audio Kinetics ES-1.11/1.12                                        | .32        |
| 2.31 | AUGAN 2.96/77S                                                     | .33        |
| 2.32 | VPR-3 Version 7.3 PAL with Adrienne Interface (BVH-2K)             | .34        |
| 2.33 | FED Audio Solution II                                              | .35        |
| 2.34 | Nagra T                                                            | .35        |
| 2.35 | FED V-MOD 100                                                      | .35        |
| 2.36 | Publison CP+                                                       | .36        |
| 2.37 | BTS DCR 500                                                        | .36        |
| 2.38 | STUDER V-8 Software 2.0 10/30/98                                   | .37        |
| 2.39 | Diva                                                               | .37        |
| 2.40 | Otari Radar-1 revision 1.46                                        | .38        |
| 2.41 | Sony DNW-A75/A100 SX Digital Video Hybrid                          | .38        |
| 2.42 | SSL G Series Computer (4K/5K)                                      | .39        |
| 2.43 | Sony BVU-800 (Using timecode from an audio track)                  | .39        |
| 2.44 | Ampex DCT-700                                                      | .39        |
| 2.45 | Sony PCM-3402                                                      | .40        |
| 2.46 | Protools 5.0 - USD                                                 | .40        |
|      |                                                                    |            |

| 2.47                                                                                                    | Philips DCR 6024 Voodoo                                                                                                    |                               |
|----------------------------------------------------------------------------------------------------|----------------------------------------------------------------------------------------------------|-------------------------------|
| 2.48                                                                                                    | Midi Machine Control MMC                                                                                                    | 43                            |
| 2.49                                                                                                    | Tascam MX-2424                                                                                                    | . Erreur ! Signet non défini. |
| 2.50                                                                                                    | Tascam DA-78HR                                                                                                    | 45                            |
| 2.51                                                                                                    | JVC CR-600U                                                                                                    | 45                            |
| 2.52                                                                                                    | Panasonic AG-DS850                                                                                                    | 45                            |
| 2.53                                                                                                    | 360 Systems TCR-4, TCR-8                                                                                                    | 45                            |
| 2.54                                                                                                    | Pioneer DVD-V7300D                                                                                                    | 45                            |
| 2.55                                                                                                    | A Pioneer Cable                                                                                                    | 46                            |
| 2.56                                                                                                    | Sony MSW-M2000P Beta-Sp, Digi-Beta, Beta-SX, IMX                                                                                                    |                               |
| 2.57                                                                                                    | Accom WSD/HD                                                                                                    |                               |
| 2.58                                                                                                    | Digi-Design Protools 5.1.1                                                                                                    | Erreur ! Signet non défini.   |
| 2.59                                                                                                    | SSL 4K/5K Computer                                                                                                    | 65                            |
| 3                                                                                                    | BROCHAGES DES CONNECTEURS                                                                                                    |                               |
|                                                                                                    |                                                                                                    | 69                            |
| 3.1                                                                                                    | Sony 9 pin CABLE                                                                                                    | <b>69</b><br>69               |
| 3.1<br>3.2                                                                                                    | Sony 9 pin CABLE                                                                                                    |                               |
| 3.1<br>3.2<br>3.3                                                                                                | Sony 9 pin CABLE<br>Tx-Rx Invert Sony 9 pin CABLE<br>TASCAM DA-88 15 PIN CABLE                                                                                                    |                               |
| 3.1<br>3.2<br>3.3<br>3.4                                                                                         | Sony 9 pin CABLE                                                                                                    |                               |
| <ol> <li>3.1</li> <li>3.2</li> <li>3.3</li> <li>3.4</li> <li>3.5</li> </ol>                                      | Sony 9 pin CABLE<br>Tx-Rx Invert Sony 9 pin CABLE<br>TASCAM DA-88 15 PIN CABLE<br>Audio Kinetics ES1.11/1.12 Cable<br>GP PORT CONNECTIONS SUB D 25 F                                        |                               |
| 3.1<br>3.2<br>3.3<br>3.4<br>3.5<br><b>4</b>                                                                      | Sony 9 pin CABLE<br>Tx-Rx Invert Sony 9 pin CABLE<br>TASCAM DA-88 15 PIN CABLE<br>Audio Kinetics ES1.11/1.12 Cable<br>GP PORT CONNECTIONS SUB D 25 F<br>Video Synchroniser (VS-1) Interface |                               |
| <ol> <li>3.1</li> <li>3.2</li> <li>3.3</li> <li>3.4</li> <li>3.5</li> <li>4</li> <li>4.1</li> </ol>              | Sony 9 pin CABLE                                                                                                    |                               |
| <ol> <li>3.1</li> <li>3.2</li> <li>3.3</li> <li>3.4</li> <li>3.5</li> <li>4</li> <li>4.1</li> <li>4.2</li> </ol> | Sony 9 pin CABLE                                                                                                    |                               |

# 1 MACROS

# 1.1 MACROS 65 – 96

| Description                                                                                                    | No. |
|----------------------------------------------------------------------------------------------------|-----|
| BANK (Machine Record Rdy): The Bank key will select between blocks of record channels on the current selected machine. No record ready key may be programmed.                                                     | 65  |
| BANK (System Record Rdy): The Bank key will select between blocks of system record channels, each record key may be programmed to any machine or channel.                                                         | 66  |
| BANK (Record Machine Rdy): The bank key will select between blocks of record channels on any machine. The machine may be select by entering the machine number followed by <b>Store</b> followed by <b>Bank</b> . | 67  |
| Shifter Reset: The shifter is used as a temporary offset that is added to the current offset. The Reset key clears the temporary offset.                                                                          | 68  |
| To add the contents of the shifter memory to the current offset and clear the shifter memory, use <b>Store</b> followed by <b>Shifter Reset</b> .                                                                 |     |
| Shifter Decrement                                                                                                    | 69  |
| Shifter Increment                                                                                                    | 70  |
|                                                                                                    | 71  |
|                                                                                                    | 72  |
| Mark                                                                                                    | 73  |
| Instant Record:                                                                                                    | 74  |
| Rec-Out Enable/Disable                                                                                                    | 75  |
| Auto-Record                                                                                                    | 76  |
| Manual Record                                                                                                    | 77  |
| Review                                                                                                    | 78  |
| Auto-Rehearse                                                                                                    | 79  |
| LS Mute                                                                                                    | 80  |
| Auto/Manual Record                                                                                                    | 81  |
| Rehearse/Review                                                                                                    | 82  |
| All-Stop                                                                                                    | 83  |
| ID-Preset                                                                                                    | 84  |
| ID-Record On                                                                                                    | 85  |
| ID-Record Off                                                                                                    | 86  |
| ID-Auto Record                                                                                                    | 87  |
| Write Sequential PNO's                                                                                                    | 88  |
| Renumber DAT PNO's                                                                                                    | 89  |
| Erase DAT ID                                                                                                    | 90  |

| Description                                                       |     |  |  |
|-------------------------------------------------------------------|-----|--|--|
| Write DAT PNO                                                     | 91  |  |  |
| Find DAT PNO                                                      | 92  |  |  |
| Previous ID                                                       |     |  |  |
| Next ID                                                           | 94  |  |  |
| Convert RECORD to Rehearse                                        | 96  |  |  |
| Display Reader-Serial Difference                                  | 97  |  |  |
| Fix Offset                                                        | 98  |  |  |
| Set Sampling Freq. @ 48KHz                                        | 99  |  |  |
| Set Sampling Frequency @ 44.1KHz                                  | 100 |  |  |
| Slow Motion 1                                                     | 101 |  |  |
| Slow Motion 2                                                     | 102 |  |  |
| Slow Motion 3                                                     | 103 |  |  |
| Slow Motion 4                                                     | 104 |  |  |
| Slow Motion 5                                                     |     |  |  |
| Slow Motion 6                                                     | 106 |  |  |
| Slow Motion 7                                                     | 107 |  |  |
| Slow Motion 8                                                     | 108 |  |  |
| Switch All Record Ready channels between Input and Replay Monitor | 109 |  |  |
| Switch current machine between Input and Replay Monitor           | 110 |  |  |
| Switch current machine to Replay Monitor                          | 111 |  |  |
| Timecode/Feet                                                     | 112 |  |  |
| Display Timecode Reader                                           | 113 |  |  |
| Previous Loop                                                     | 114 |  |  |
| Next Loop                                                         | 115 |  |  |
| Join Loop                                                         | 116 |  |  |
| Insert loop                                                       | 117 |  |  |
| Display Generator                                                 | 118 |  |  |
| Shuttle                                                           | 119 |  |  |
| Jog                                                               | 120 |  |  |

# 1.3 MACRO'S 121 - 149

| Description                                                                                                    | No. |  |  |
|----------------------------------------------------------------------------------------------------|-----|--|--|
| Instant Replay                                                                                                    |     |  |  |
| Record Ready 1: Assignable to any machine/track, enter the machine number as Seconds, the track number as frames followed by <b>Store</b> followed by Key. |     |  |  |
| Record Ready 2: as per Record Ready 1.                                                                                                    | 123 |  |  |
| Record Ready 3: as per Record Ready 1.                                                                                                    | 124 |  |  |
| Record Ready 4: as per Record Ready 1.                                                                                                    | 125 |  |  |
| Step Forward +1:- To step forward 1 frame hit once, to move forward 10 frames hit 10 times.                                                                | 126 |  |  |
| Step Reverse -1: As above                                                                                                    | 127 |  |  |
| Locate Memory 1                                                                                                    | 128 |  |  |
| Locate Memory 2                                                                                                    | 129 |  |  |
| Locate Memory 3                                                                                                    | 130 |  |  |
| Locate Memory 4                                                                                                    | 131 |  |  |
| AGAIN: Locate Last Playback Start (2 Levels)                                                                                                    | 132 |  |  |
| AGAINP: Again with Play                                                                                                    | 133 |  |  |
| Wind @ *2: both fwd and rvs wind commands are converted to shuttle at 2* play speed.                                                                       |     |  |  |
| Wind @ *4                                                                                                    | 135 |  |  |
| Wind @ *6                                                                                                    | 136 |  |  |
| Eject                                                                                                    | 137 |  |  |
| Key Lock: Locks out the following keys:-                                                                                                    | 138 |  |  |
| Machine Selection, Chase On/ Off, Record Machine Selection(MR only)                                                                                        |     |  |  |
| Machines MR: Show Individual Machine status on 2 Line Display                                                                                              | 139 |  |  |
| Cue: Locate Record In                                                                                                    | 140 |  |  |
| Comm Enable: Communication Enable/Disable                                                                                                    | 141 |  |  |
| Local Time: Select LOCAL TIME/TIMECODE                                                                                                    | 142 |  |  |
| Rec Enable: Record Enable On/Off                                                                                                    | 143 |  |  |
| Red Light : Manual Red Light Switch                                                                                                    | 144 |  |  |
| Preview : Sony Preview Command                                                                                                    | 145 |  |  |
| Review : Sony Review Command                                                                                                    | 146 |  |  |
| S.Auto : Sony Auto Edit Command                                                                                                    | 147 |  |  |
| Pre-Roll: Sony Pre-Roll Command                                                                                                    | 148 |  |  |
| Set TG-1: TG-1 Set Reader                                                                                                    | 149 |  |  |

# 1.4 MACRO'S 150 - 200

One Key Post Sync 'D', Position Master so that the Timecode Slate is visible, Enter the timecode number 150

| displayed, hit this key and the offset is calculated for machine 'D', the current video position is set as Record In, and a<br>Chase-On command is sent to Machine 'D' |     |
|----------------------------------------------------------------------------------------------------|-----|
| REC IN + 1: Add one minute to Record in, subtract one minute from all offsets, Locate new record in.                                                                   | 151 |
| Red Light OFF: Disable Red Light output                                                                                                    | 152 |
| Red Light Auto                                                                                                    | 153 |
| Mute: Always mute                                                                                                    | 154 |
| Auto Mute: When enable, mute output except in locked play                                                                                                    | 155 |
| PARALLEL Command Enable: MR Only                                                                                                    | 156 |
| PARALLEL Record Command Enable: MR Only                                                                                                    | 157 |
| See 142                                                                                                    | 158 |
| Remote Enable: Serial A INPUT                                                                                                    | 159 |
| Set Gen: Set Generator                                                                                                    | 160 |
| All Record                                                                                                    | 161 |
| Edit Loops                                                                                                    | 162 |
| Select Master: Select Master (Used when programming User Macro's)                                                                                                    | 163 |
| User Macro 1                                                                                                    | 164 |
| User Macro 2                                                                                                    | 165 |
| User Macro 3                                                                                                    | 166 |
| User Macro 4                                                                                                    | 167 |
| Scrub: 7050/7040 Ram Scrub (Was Locate see 84)                                                                                                    | 168 |
| Sony Protocol:                                                                                                    | 169 |
| SX/DX88 : Sony SX / Tascam D88 Protocol                                                                                                    | 170 |
| D827: Studer D820 / D827 Protocol                                                                                                    | 171 |
| TLS : Studer TLS 4000 Protocol                                                                                                    | 172 |
| Lynx: Timeline Lynx/Ampex Protocol                                                                                                    | 173 |
| ES Bus: Audio Kinetics ES1.11 Protocol                                                                                                    | 174 |
| Clear Offsets: Shift=Clear All Offsets and Chase (Same as Shift MasterChase/Offset)                                                                                    | 175 |
| Field: Previous Field Ampex Protocol                                                                                                    | 176 |
| Field +: Next Field Ampex Protocol                                                                                                    | 177 |
| Instant Lock (Shift Chase)                                                                                                    | 178 |
| Make Master (Shift Machine Keys)                                                                                                    | 179 |
| Instant Forward Play ( As Instant Replay)                                                                                                    | 180 |
| Play Seg: Doremi V-1 Play Segment                                                                                                    | 181 |

| Select Seg: Doremi V-1 Select Segment                                    |     |  |  |  |
|--------------------------------------------------------------------------|-----|--|--|--|
| Define Seg: Doremi V-1 Define Segment                                    | 183 |  |  |  |
| *Record Enable: Current Machine Record Enable/Disable                    | 184 |  |  |  |
| *Record Enable A: Machine A Record Enable/Disable                        | 185 |  |  |  |
| *Record Enable B: Machine B Record Enable/Disable                        | 186 |  |  |  |
| *Record Enable C: Machine C Record Enable/Disable                        | 187 |  |  |  |
| *Record Enable D: Machine D Record Enable/Disable                        | 188 |  |  |  |
| *Sync: Constant Offset Mode On/Off                                       | 189 |  |  |  |
| *Cue: Locate In point                                                    | 190 |  |  |  |
| *Park: locate preroll befor in point                                     | 191 |  |  |  |
| *Insert: Video Streamer Insert On/Off (MR Only)                          | 192 |  |  |  |
| Data: Video Streamer Data line On/Off (MR Only)                          | 193 |  |  |  |
|                                                                          | 194 |  |  |  |
|                                                                          | 195 |  |  |  |
|                                                                          | 196 |  |  |  |
| Delete All: Video Streamer Delete all cues                               | 197 |  |  |  |
| *Dec Offset: Decrement Offset                                            | 198 |  |  |  |
| *Inc Offset: Increment Offset                                            | 199 |  |  |  |
| Dec Take: Decrement Take number (Shift to Undo)                          | 200 |  |  |  |
| Auto Map System Record Tracks: Map all tracks of Record enabled machines | 201 |  |  |  |

# 1.5 MACROS SPECIFIQUE AUX DAT

| Description         | Macro | Sony      | Fostex | Fostex |  |
|---------------------|-------|-----------|--------|--------|--|
|                     | No.   | PCM-7030  | D25    | D30    |  |
|                     |       |           |        |        |  |
| Auto-ID Write       | 88    |           |        |        |  |
| PNO Renumber        | 89    | O.K.      | YES    |        |  |
| Erase ID            | 90    | О.К       | YES    |        |  |
|                     |       | (Illegal) |        |        |  |
| Write Specified PNO | 91    | Start ID  | YES    |        |  |
|                     |       | only      |        |        |  |
| Erase Specified PNO | 92    |           | NO     |        |  |
| Find Specified PNO  | 93    | O.K.      | YES    |        |  |
| Previous ID         | 94    | O.K.      | YES    |        |  |
| Next ID             | 95    | O.K.      | YES    |        |  |
|                     |       |           |        |        |  |
|                     |       |           |        |        |  |

# 1.6 MR Video Streamer Specific Macro's

| 192                        | All Insertions On/Off, <b>Shift</b> Macro = BVB Mode On/Off |  |  |
|----------------------------|-------------------------------------------------------------|--|--|
| 193                        | Data Line On/Off                                            |  |  |
| 194                        | Previous Data                                               |  |  |
| 195                        | Next Data                                                   |  |  |
| 196                        | Delete Current Cue, Shift Macro = Delete All Cues           |  |  |
| 197                        | Delete All Cues                                             |  |  |
| Other Non Specific Macro's |                                                             |  |  |
| 112                        | Feet: Change Insert to Feet                                 |  |  |
| 142                        | Local Time: Change Insert to Local Time                     |  |  |

If The Record/Lock Flag is enabled on the Video Streamer then a Box will be inserted next to the timecode insert when the system is locked, a  $\mathbf{R}$  will indicate when the system is in Record.

# 1.7 ADR/Taker Specific Macros

| 1   |                                                                       |
|-----|-----------------------------------------------------------------------|
| 75  | Record Out Enable:                                                    |
| 76  | Auto record                                                           |
| 77  | Manual Record                                                         |
| 78  | Review                                                                |
| 79  | Rehearse                                                              |
| 81  | Auto record: Shift Macro = Manual Record                              |
| 82  | Rehearse: Shift Macro = Review                                        |
| 94  | Previous ID: When ADR Mode Active this becomes Previous Loop          |
| 95  | Next ID: When ADR Mode is Active this becomes Next Loop               |
| 114 | Previous Loop                                                         |
| 115 | Next Loop                                                             |
| 116 | Join Loop, Keep Current In- time and change Out-Time to Next Out Time |
| 117 | Insert Loop: Shift Macro: Delete Current Loop                         |
|     |                                                                       |

# 1.8 ID << / ID >>

These are multi-purpose keys that change their function dependant on various parameters, the logic used is as follows:-

[Shift] followed by [ID <<] or [ID >>] Display current in and out points

# $[\mathsf{ID} \mathrel{<\!\!\!\!<\!\!\!\!}]$ or $[\mathsf{ID} \mathrel{>\!\!\!\!\!>}]$

Else-If Current machine is type DAT1 or DAT2 then :-Previous/Next ID

- Else-If VARI-PLAY/Slow-motion is active then:- Reduce/Increase speed
- Else-If Doremi V1 Previous/Next Segment
- Else-If Sondor then adjust focus +/-
- Else Previous/Next Mark point

Not currently implemented:-

Else-If MR System and Giant Display fitted then Decrease/Increase Brightness

The Record Ready keys operate in three different ways as defined in Root | Unit | Record | Menu 7: Track Arm Keys

The three Settings are defined as follows:-

#### 0= System Record Ready

The Record Ready keys may access any track on any machine controlled (Maximum 4) the bank key controls access to a maximum of 48 tracks. The number of banks is set by the setup menu.

#### 1= Machine Record Ready

The Record ready keys control the currently selected machine only, the bank key allows access the tracks available on the currently selected machine.

#### 2= Record Enabled Machine Ready

The record ready keys are assigned to the last record enabled machine selected.

#### 3= Macro

The record ready keys are assigned by macro keys as follows

Macro 103..107: Ports A..E

Macro 176: System Record

# 1.9 MACHINE RECORD/RECORD MACHINE READY BANK

The machine ready bank switch is used to access the all record tracks of the currently selected machine using Record Ready switches 1-T2.

| MACHINE/RECORD MACHINE READY BANK SWITCH |               |                |               |             |  |
|------------------------------------------|---------------|----------------|---------------|-------------|--|
| Record Command Type >                    | 1= Analog     | 2= 8 Track     | 3= 16 Track   | 4= 24 Track |  |
| Bank 1                                   | A1A4+ Video   | D1D8           | D1D8          | D1D8        |  |
| Bank 2                                   | Not Available | A1A4+<br>Video | D9D16         | D9D16       |  |
| Bank 3                                   | Not Available | Not Available  | A1A4          | D17D24      |  |
| Bank 4                                   | Not Available | Not Available  | Not Available | A1A4        |  |

## 1.10 SYSTEM READY BANK

The System ready bank key is used to access all the system record ready switches using the first eight record ready switches as follows:-

| SYSTEM READY BANK SWITCH |                    |  |
|--------------------------|--------------------|--|
| Bank 1                   | System Ready 1-8   |  |
| Bank 2                   | System Ready 9-16  |  |
| Bank 3                   | System Ready 17-24 |  |
| Bank 4                   | System Ready 25-32 |  |
| Bank 5                   | System Ready 33-40 |  |
| Bank 6                   | System Ready 40-48 |  |

#### 1.11 SYSTEM RECORD READY track assignments

This controller will work with both Audio and Video machines, track assignment is complicated by this. The digital audio track assignment is simple, tracks 1-48 are numbered 1-4T2. The Video, Assemble and analog tracks are numbered as assigned in the table below.

| Analog and Video Track Numbers |        |          |        |          |        |
|--------------------------------|--------|----------|--------|----------|--------|
| Track                          | Number | Track    | Number | Track    | Number |
| Analog 1                       | 49     | Analog 3 | 51     | Video    | 53     |
| Analog 2                       | 50     | Analog 4 | 52     | Assemble | 54     |

System record ready switches may access any machine in the system. The machine and track are specified by entering the machine number as seconds and the track as frames followed by **STORE** then Record Ready key. For example to set up a Record Ready key 5 for machine **C** track **5** :-

[Keybd] 00:00:03:05 [Shift] [Store] Ready Key 5 Mc:Trk 00:00:03:05

**RECALL** Followed by a Record Ready key will display the selected Machine/Track for that key.

**TRIM+** Followed by a System Record Ready key will increment the previous Track and store in the selected key.

#### 1.12 CRASH RECORD

Record Ready 56 is used as crash record Enable. When a crash record command (Record and Play from Stop) is issued ALL machines that are Crash Record Enabled (Analog+Video Track Arm 8) will enter Record. When terminated (Play or Stop) all machines that are in crash record will STOP, Crash record will then be disabled.

# 2 Machine Connection

# 2.1 RS422 Protocols

There are several different RS422 protocols available, the most common is Sony P2. This was developed to control and

synchronize video machines, Video machines that are designed to be used with RS422 video editors they make very good slaves. No video machine with the exception of some non-linear machines have built in synchronizers.

#### 2.2 Audio Machines

Audio machines that have RS422 control will normally have built in synchroniser. These machines are often optimised using the built in synchroniser, the RS422 control can be very basic. When controlling a machine with a built in synchroniser the user has two choices.

- 1) Use the machine synchroniser: connect both the RS422 and timecode output of the SR to the timecode input of the machine.
- 2) Use the SR synchroniser: connect the RS422 only to the machine

Provided that the machine supports the appropriate commands the operation will be identical. In installations where only the RS422 connection is possible then the SR synchroniser must be used. Where the machine synchroniser is used it is preferable to use the timecode output of the SR. This will enable the operator to change the master machine without changing the timecode feed to the slave machines and allow group locates when selected.

The SR internal sync routines provide the user with a number of menu selections options and controls, these are described in section 10.43.. A single global setting (10.12 Use Master Timecode) will determine the use of Machine or SR synchroniser when a machine is initially connected.

# 2.3 RS422 Inputs & Outputs

Every RS422 connector has both input and output connections, the Sony manual describes Controlling and Controlled devices. To simplify this we normally talk about RS422 inputs (Controlled Devices) and RS422 outputs (Controlling devices). The Controlling device (Editor, Synchroniser..) has an RS422 output, the controlled device (Machine) has an RS422 input.

To complicate matters the connectors on both controlling (output) and controlled (input) devices are nearly always a female. Some RS422 connections (SSL, CB SR port A, Akai, Avid, DAR ..) can be software switched between outputs (controlling) and inputs (Machine emulation). With these machines care must be taken with the connecting cable to ensure that Tx (Transmit) is connected to Rx (Receive). The options are as follows:-

- 1) Switch the Rx and Tx connections automatically:- Akai
- 2) Switch the Rx and Tx connections with Links:- CB SR-4/3
- 3) Provide special Machine emulation cables:- Avid
- 4) Require a Tx-Rx Invert cable: SSL, DAR

# 2.4 SR-3 Port A / SR-24 & RM-6 Port E

Port A on the SR may be configured as an Input or as an Output in software. as follows:-

- 1) Select Root | Unit | Generic | Menu 31: Serial A Type and select type 1= Input.
- 2) Either use a TX-Rx invert cable to connect to port A where the 4 internal links are configured as a SR-4 (Vertical to back panel), or Change the 4 internal links on Port A to be parallel to the back panel as per the diagram at the end of this manual.

Once configured as an input the following changes are made to the unit.

- 1) The controller connected to port A will control the currently selected master (B, C, D).
- 2) Key [A] will become a local Switch, when the LED is illuminated this will disable control from port A.

#### 2.5 Self Test

To check that port A/E is correctly configured as an input connect a machine to port B, configure as a master ([Shift] followed by [B]) and connect port A to port C (Use a Tx-Rx Invert cable if required). The machine on Port B may be then be controlled from either **B** or **C** on the SR-4. Note that when LED **A** is illuminated Local will be displayed when **C** is selected.

# **3 DETAILS DES INTERFACES MACHINES**

## 3.1 FOSTEX D-10

#### CHASE

The D-10 has no chase capability and must be used as a master only.

#### **VIDEO SYNCS**

The D-10 does not resolve to video syncs, it may only be used in systems with slaves that will chase timecode.

The D-10 is not recommended for video applications, if used as a master to a video machine then the lock will be +/- 1 frame.

# MACHINE TYPE

DAT-1: Assemble record only audio + timecode, Returns A1, A2, A3 record ready at all times. Record ready keys are not normally required. The SR & MR remotes check that either A1, A2 or A3 record ready enables are active as record enables for the D10.

#### EDIT-ON

The D-10 ignores the **Edit-On** command, A **Record-On** command must be sent to enter Record! Enable Record-On instead of Edit-On command in the interface setup.

#### TIMECODE GENERATOR

The D-10 has no internal timecode generator, because of this it is recommended that great care should be taken when formatting DAT's. The Timecode generator must be referenced to video and the D-10 must be referenced to word clock derived from the same video syncs.

#### DEVICE ID

Returns the FOSTEX generic ID only

#### 3.2 FOSTEX D-20

#### D20

D20B

#### 3.3 FOSTEX D-25

#### Record Enable

1) Record enables A1, A2, A3, or assemble

2) Via the RS-422 it is possible to record on individual tracks, to enable on the SR/MR Set IFACE|General|Machine Type to 4= Dat2

#### **RECORD TALLY BUG**

The D-25 record tallies only appear on D1, D2 not on A1, A2, or A3.

#### Timer-1 Bug

Timer 1 position request reports timecode not timer.

#### **Offset Command Bug**

1) Offset commands cancel locates

#### Select-EE Status Bug

No Select-EE tally

#### Chase Command Bug

Does not support Chase until locked command

#### THIS MACHINE WILL NOT LOCK TO PULL-UP/DOWN CODE

#### **VTR Emulation**

000 FOSTEX 001 PCM-7050

002 PCM-7050 003 BVU-800

004 BVU-800 005 BVU-800

## 3.4 FOSTEX D-30

# **RECORD MODES**

1) Play & Record: A1 & A2 & A3 individually

2) Instant Start: No Record

3) Confidence Record: ASSEMBLE edit only!.

4) Sub ID Edit: A1, A2, & A3 individually available

#### **RECORD COMMAND's**

A1, A2 A3 only not D1 or D2

## **RECORD TALLIES**

Remote A1/A2 record enable returns both A1/A2 and D1/D2 tally

Local A1/A2 record enable returns only D1/D2 tally

Remote D1/D2 record enable have no effect

Remote or Local A3 (Timecode) record enable returns A3 tally

Remote Assemble enable returns assemble tally

Local Assemble enable returns no tally (Insert flag Only)

#### TIMECODE STANDARD BUG

1) ID Data does not change with standard change unless he unit is powered down and up unless new standard is the same as recorded on the tape.

## SERIAL PORT STARTUP

Serial port disconnection and reconnection can cause the Fostex Serial software to lock out, if this happens switch machine off then on.

#### 3.5 TASCAM DA-88

## VARI-PLAY/CHASE

Not all versions of the DA-88 software support vari-play commands. If your software does not operate correctly then DA-88's internal chase synchroniser must be used. To use the internal chase synchroniser the master timecode or timecode output of the SR-4 must be taken to the timecode input of the DA-88. VARI-PLAY commands issued from play intermittently cause the transport to stop.

## TRACK ENABLE BUG

Front panel track enable switches do not update the P2 Serial port! When Commands on the SR remote are disabled the record tallies on the remote will not reflect the current status of the machine.

# EDIT STATUS BUG

The Edit status flag is not cleared on the RS422 port if you drop out of record on the machine or due to lost lock. The Record tally operates correctly and is cleared.

# UNLACED TALLY BUG

The DA-88 does not report its unlaced status when it unlaces due to timeout. To Lace the DA88 depress the stop key on the SR-4 before issuing a chase command.

## LOCK TALLY BUG

The DA-88 Lock tally is removed when in record or edit.

SY-88 SWITCH SETTINGS

Switch settings:-

#### S1 Rear Panel

#2 Must be DOWN for RS422 (Switch Power Off & ON after changing)

#5 Timecode Output timing Up = Digital Audio, Down= Analog Audio

#7 Must be UP for Video Resolve

# S3 SY-88 Nearest edge

#1 OFF Tascam ID
#2 OFF Tascam ID
#3 OFF Tascam ID
#4 ON Digital 1-8
#5 OFF Digital 1-8
#6 Shuttle Speed:- ON = 8\*, OFF = 100\*
#7 ON Track Arming enabled from 9-pin
#8 ON In Stop : Pause or Stop

#8 ON IN Stop : Pause or S

# Suggested setup:-

Menu 41: Chase Command type ......5=0

Menu 42: Start Up Delay ..... 4= Frames

Menu 43: Park Offset \* 5 Frms ...... 5=

Menu 44: No. of Attempts for zero error......2=

Menu 45: Acceptable Error ..... 1=

Menu 46: Locate Speed......2=MED

- Menu 47: Slew Command Type ...... 0= Vari-Play
- Menu 48: Play+Lock before variplay ...... 1= Yes
- Menu 49: Chase Locate..... 0= Wind then Locate

# Version 4

Select TC display, Depress ^ and v together to enter setup

Use the ^ and v keys to change a menu item, depress display to change menu.

1) Chase mode:- ChS. Rech

2) Remote Enable:- rent EnA

- 3) Device type:- d. tASCAn
- 4) Track Arm On:- trK.Arn.on

5) Track arm type:-tn. d 1-8

# 3.6 TASCAM DA98 Sys Ver 1.0, Sync Ver 1.0 Current version 1.2 for both

#### TRACK ARM TALLY BUG (Fixed in Sys version 1.2, Sync Ver 1.2)

The response to the track-arm tally request is inaccurate and its use must be disabled:-

Version 1.0 Select Setup/Iface/Record/Menu 41:- Track Ready Tallies...... 3= Stat

# **TRACK ARMING**

Version 1.2 Track tallies are both accurate and valid.

# **OFFSET BUG (On Version 1.2)**

This machine does not accept Negative offsets (>12:00:00:00) contact teac on www.teac.co.jp to complain.

# To Setup a DA98,

- 1) Press ESCAPE to display Select Menu Group.
- Select Menu Group 6 9Pin(Emulation) using the cursor keys, then use ENTER key to select the menu.
- 3) Set Tascam emulation as follows:-

Select Eml Dev using the cursor keys

Use the ENTER key to enable the adjust mode

Select **TASCAM** using the **cursor** keys.

Use the ENTER key to confirm the selection

4) Set the Track map as follows:-

Select Trk Map using the cursor keys

Use the ENTER key to enable the adjust mode

Select the display as below using the cursor keys:-

Track Mapping

Ana

Dig1 2 3 4 5 6 7 8

Trk1 2 3 4 5 6 7 8

Use the ENTER key to confirm the selection

- 5) Press **Escape** to return to Select Menu Group
- 6) Select Menu Group 3 McnID,Ofst/Tmod/Rmt using the cursor keys, then use the ENTER key to select this menu.
- 7) Select Trk Arm using the cursor keys, then use the ENTER key to select this menu>
- 8) Use the cursor keys to select Remote Track Arming enable, then confirm with the **ENTER** key.
- 9) Select Ctrl Prt using cursor keys, then use the ENTER key to select this menu:-
- 10) Use the cursor keys to select **9Pin**, then confirm with the **ENTER** key.
- To use ABS/recorded timecode select Menu Group 5, ENTER, select Tape TC, ENTER, select TC Track/ABS as required.

# 3.7 PCM-800 Word Clock Input

PCM-800(UC) 20001+, PCM-800(CE) 50001+

The Wordclock input is level sensitive and will not work correctly with the word clock outputs from the PCM-7030 or PCM-7050 details from Sony APM95-049R 22nd Dec 1995

PCM-800 SYSCON PCB change R9 from 100R to 10K and Remove R10. Then use an external 75 Ohm Terminator. Or use a W/C distribution Amp!

#### 3.8 Tascam DA-60

1) Does not like repeat locate commands, locate routine uses up o 2 seconds play into park. If a locate to current position is sent the machine will wind back two seconds and relocate.

| 2) Track arming                                             |
|-------------------------------------------------------------|
| Optimum Setup                                               |
| Suggested setup:-                                           |
| Menu 41: Chase Command type5=0                              |
| Menu 42: Start Up Delay 6= Frames                           |
| Menu 43: Park Offset * 5 Frms 8= (To minimise play to park) |
| Menu 44: No. of Attempts for zero error4=                   |
| Menu 45: Acceptable Error1=                                 |
| Menu 46: Locate Speed 4=VSLOW                               |
| Menu 47: Slew Command Type 0= Vari-Play                     |
| Menu 48: Play+Lock before variplay 1= Yes                   |
| Menu 49: Chase Locate 0= Wind then Locate                   |

#### 3.9 Tascam MMR-8 Version 3.

#### MMR-8 Setup

- 1) Depress Setup key
- 2) Depress the 0 key to select 000 Control Mode
- 3) Depress Trim key and ajust jog wheel until display shows Editor
- 4) Depress the store key
- 5) Depress the setup key to exit

Connect the SR3/4 to the Editor 9 pin port on the rear of the MMR-8.

#### Synchronisation

The latest version of the software includes the Chase and Set offset commands. Feed timecode to the input, select timecode as the chase source and use chase type 0.

Do not use the SR3/4 synchroniser, chase type 5, on the last software this is unusable. The MMR-8 does not update its serial position at times during the start up. There are therfore position reporting errors that cause problems.

## Serial protocol

The On-Line key must be illuminated for a servo lock tally.

# 3.10 SONY PCM-3324S

#### TIMECODE

For accurate control it is rocomended that the timecode output from the machine is connected to the SR timecode input and that this is used to update the position when valid. (Note: There is only one timecode reader per SR system, and one per box in an MR System).

#### TIMER MODE

Timer Mode must be switched to timecode

#### VIDEO SYNC LOCK ENABLE

For synchroniser to operate correctly Enable Timecode sync play on timecode board

#### CHASE COMMAND BUG

The RS422 Chase command does not work, returns undefined command

#### **OFFSET COMMAND BUG**

The RS422 Offset command inoperative, returns undefined command

#### **POSITION REPORT BUG**

Some 3324S's do not report there position correctly via the RS422 port, this causes problems when locking up. Typically the difference between the timecode and the time reported on the RS422 port varies from 0 to 10 frames or more!

If you have this problem then get a copy of the Sony Technical Memo APM95-005 from your local Sony service office. After this modification has been carried out the DABK-3322 9-pin interface board must be installed in the middle slot of the right hand three slots. This is shown as slot 2 on page 2-1 of the DABK-3322 manual.

#### LOCK STATUS BUG

The 3324 Reports Lock even in Vari-Play, or when the Play LED is flashing.

#### **RECORD STATUS BUG**

The 3324S does not report track 1-8 record status in the normal status data

#### TRACK ARM/E-E BUG

The 3324 will not drop out of Auto-E-E in play only stop

Tracks 1-8 will drop out of Edit when edit off is sent in stop after auto e-e command

Track arm commands upset the position reporting from the 3324

#### Rehearse/Auto Input bug

Once the auto input command is sent, there is no way of removing the auto input tally.

#### Sony Setup

Vari-Sync On/Off (Dip switch 4),

The optimum setting of this switch is 3324 software revision dependant! New software seems to work with Vari-Sync OFF

Advance Record Off

TCGEN set to EXTERNAL

Timecode sync play ON (Timecode Board)

Timer mode = Timecode

CB Setup Chase Type 3 Start up Delay 7 Wait for code 9 **Software version numbers** 1) MC software is displayed on powerup 3.02 2) Servo card, 3.01 + 3.02A

#### 3) DABK-3322 Option board on rear 3.02A

#### **External Word Clock**

When running to external word clock Programable Play will not work, **Menu 49:Slew Command type** should be changed to 0= Vari-P, 2= Prog-P, or 3= V->PP cannot be used. As the 3324 is no longer locking to the video frame edge

#### Internal Synchroniser Free Mode/Address Mode

The internal synchroniser may only be used in Free Mode when using external word clock. In this mode the synchroniser will lock and release to external wordclock.

# 3.11 SONY BETACAM

#### VARIPLAY

To slave a Betacam machine variplay must be ENABLED

#### VARIPLAYRANGE

To slave a Betacam in both forward and reverse, menu 301 Variplay Range for Synchronization on the Betacam should be set to  $-1.3 \sim +2.3$ . When shipped this menu cannot be selected, The System Setup Menu Select switch (S106 on machine tested) on the SY-61A system board must be on to allow access to this menu

#### 3.12 SONY DVW-A500P

Digital Betacam

#### LOCATE

The A500 may be set in menu to Stop or Still at the end of a locate, this must be set to Still so that you may see the picture after a locate or when a slave.

#### Machine ID

This may be set in maintenance mode to be different machines for different editors. Hold menu key down so that customeise menu is enbled. Jog to the end, then hold the play key down and jog to F16 D-Type Modi and enable. Exit and re-enable the SETUP-1 Menu, use the JOG and Play keys at the end to access menu F-16.

Tracks 1..4 are Digital audio record

Track 49 or 50 are both cue

Track 51 is timecode

#### 3.13 Sony 7040 2.+

#### 7040 Setup

Gen Out Regen NO

Sync Record Enable = ON

Other settings should be the same as the 7030

The machine ID of the 7040 may be changed on S302 which is an DIL 8 switch located at the rear left of the unit as follows

 S302-3
 S302-4
 Device Type

 OFF
 OFF
 7030

 ON
 OFF
 7050

 OFF
 ON
 7040

 ON
 ON
 7040

# 3.14 SONY PCM7030 5.1 Revision T110

#### PNO RECORD

Auto increment PNO numbers in Assemble ONLY

#### REHEARSE

If Setup|Iface|Record|Menu 38: Command Reenforce is set to 2= Track Arm or 3= Both then Rehearse will not operate correctly it will switch once per second between input and tape!

#### AUDIO RECORD ENABLE

Audio 1 & 2 Record enable on **D1** or **D2** only. Stereo record only.

## SUB CODE RECORD ENABLE

To record in the SUB CODE enable A3

## CHASE SWITCH

For the Chase Enable/Disable to work correctly on the RS422 remote select the following in the 7030 menu:-

RE-CHASE ON 1 \* Chase mode function

CHASE AU PLAY \* Selects playback audio timing

CHASE-S ON \* Use Chase switch to turn chase ON, Stop Switch to turn OFF

May be causing problems with record drop out? solved by using:- Chase On/Off

Edit Off will cause the 7030 to drop out of CHASE if it is in record, but not if it is in **PLAY!**. The solution is to send a **PLAY** command to drop out of Record! (Iface | Record | Menu 37, Record Command 1= RECORD / PLAY, this unfortuately stops the machine from droping out of input monitor after a rehearse. **7030 revision 5.1 does** not have this problem!

A consequence of this is that the Rehearse will not work correctly. If you need the Rehearse function to work corectly then you must use the SR/MR sychroniser and select EDIT ON/OFF.

Note \*= Factory Preset, != change from factory preset

#### SUGGESTED SETUP

Chase Type 0 or 4 Start Delay 5 frames Park Offset 1 Second Attempts 4 Acceptable error 1 Locate Speed 2= MED Slew command 2= Prog Play Record Command 1= Record / Play Chase Edit On

For Wide Varispeed Operation Eg 4% Pull Up/Pull Down

Enable External Word Clock 'Sync Ext'

MAIN MENU

Sync nrr Off

Sync Pb Disable

| Sony PCM7030/7040/7050 |                                   |                  |                                                          |
|------------------------|-----------------------------------|------------------|----------------------------------------------------------|
| Menu 43<br>Chase Type  | Menu 37<br>Record Command<br>Type | Sony PCM<br>Menu | Limitations                                              |
| 0= Cmd                 | 0= Edit On/Off                    | Chase-S on       | Will drop out of Edit when recieving an Edit Off Command |
| 0= Cmd                 | 1= Record/Play                    | Chase-S on       | Rehearse Off will not Function                           |

| 0= Cmd | 0= Edit On/Off | Chase-S<br>on/off | Cannot take Sony PCM out of Chase Mode         |
|--------|----------------|-------------------|------------------------------------------------|
| 4= +   | 0= Edit On/Off | Not Used          | Longer to Lock<br>Must use Video Not Wordclock |

#### 3.15 SONY VO-9800/VO-9850

#### VO-9800 TRACK ENABLE

Audio-1 is permanently enabled, because of this the unit will initialise with Record disabled. To layback or record on Audio-1 use the serial setup to enable record commands to the machine.

#### CHASE

To slave this or any video machine ensure that the colour framing is turned OFF.

## TIMECODE

A timecode card must be fitted and the display selector must be set to TC in order for the locates to operate correctly.

#### LOW BAND TAPES

When Audio-1, Audio-2 or VITC only are used for timecode we recommend that the machine is modified to allow timecode track selection from the front panel. This allows the user to select Audio-1, Audio-2, code-track, or an external VITC to LTC converter as the timecode source for the internal timecode reader. This value is then updated by the tach if the timecode is not readable and allows the machine to perform timecode locates.

# 3.16 STUDER TLS4000 Mk I **RECORD TRACK ENABLES** Available for studer multi-track machines Bug: Reports last serial command not actual tallies. **DEVICE TYPE** Will always report as TLS Mk 1 SHUTTLE & JOG Not yet implemented 1) Hardware Switch at Rear AΒ Х Х Х Х 2) Middle Switch OFF 1 ON 2 3) Baud rate links at Front 1234567890 .XX....X. .....X.

# 3.17 STUDER TLS4000 Mk II

DEVICE TYPE Currently reports as TLS Mk 2 SHUTTLE & JOG Not yet implemented 1) LEFT HAND SWITCH 1 =ON \ 2= OFF > 38K4 3= OFF / 4= OFF \ EVEN PARITY, ONE STOP 5= ON / 6= ON \ RS422 7= OFF / 8= OFF Both LED's OFF = NO COMMS Left OFF, Right ON = OK

# 3.18 STUDER D820

# SHUTTLE & JOG

Not yet implemented

# SETTINGS

The Internal Synchroniser must be selected (The Front Panel Lock key should operate)

# **RECORD TALLY BUG**

Strange Track Record tallies are generated even when the machine is not in record if the machine drops out of record due to loss of lock. A special routine has been written to compensate for this. **LOCK ERROR BUG** 

The D820 sometimes outputs its lock error without subtracting the offset. A Machine power cycle may cure this.

#### Internal Synchronise

Internal Synchroniser On

TC Lock Off

# 3.19 DAR SABRE

CABLE: The 9 pin cable must have the Rx & Tx inverted (Section T5.02)

Reverse Play Bug

The Sabre will not accept reverse play commands

Chase Command Bug

Chase Not implemented

Record enable

Only when in stop, ignores reenforcement commands if enabled in any other mode and then stopped.

Menu, Full VTR Emulation/Emulation Timecode

VTR Emulation must be displayed on screen

# 3.20 DAR Soundstation Gold

#### **Normal Mode**

1) May not accept SR timecode

- 2) Does not issue Locates
- 3) Does not issue Record commands
- 4) No wind speed limits to work with non-linear video

# **VT Emulation**

1) No Jog with Audio

- 2) Does not accept reverse play command
- 3) Front panel switched off, not possible to control both DAR and SR
- 4) No Machine ID , Auto Setup will not work, You will have to set all the parameters as follows:-

Chase Type 5=0

Record tracks 8

5) Make sure that Video Lock is enabled on the DAR so that the Lock tally is returned.

# 3.21 DAR OMA-8

#### The following commands are not implemented:-

- 1) Vari-play, Shuttle, Jog
- 2) Set Offset

#### The following tallies are not implemented:-

- 1) Local
- 2) Record tallies, if changed at the machine
- 3) Response to command request track ready status (43 30 02)

# CHASE

Chase 0=Cmd must be used, offset must be set on the machine.

# 3.22 AKAI DR-8

ID Request always reports as a BVW-75 FILM machine, Now switchable to DR-8 or BVW-75.

**POSITION REQUEST:** Use 0= LTC or 3= LTC+VITC, Do Not use 4= L+V+T!

**TRACK ENABLES** are invalid if changed during record. The serial port reports correctly but the tracks are not enabled on the machine.

**TRACK ENABLES** are only possible when **SYNC** is enabled, track selection when the LTC input is enabled requires that the DR-8 is chasing an external source of timecode (SYNC ON). To use this machine as a stand alone recorder then the LTC input should be switched off.

TRACK ENABLE TALLIES are not updated to the serial port unless the SYNC is enabled.

The SET OFFSET command is not implemented on the serial port.

The **CHASE** command is not implemented on the serial port.

#### TO ENABLE/DISABLE THE LTC

- 1) Sub Menu, Select SYNC, display should read SMPTE-LTC, if not use inner jog wheel
- 2) Press **STORE/ENTER**, display should read **LTC OFF**, if not rotate outer jog wheel. Press **STORE/ENTER** to confirm selection.

# To ENABLE and SELECT the MODE off the SERIAL port

- 1) Sub Menu, Select SYNC, display should read RS422-MC, if not use inner jog wheel
- 2) Press **STORE/ENTER**, display should read **FULL SLAVE**, if not rotate outer jog wheel. Press **STORE/ENTER** to confirm selection.
- 3) Display should now show **EBU 25F** or desired frame standard, if not use outer jog wheel. Press **STORE/ENTER** to confirm selection

The SYNC key may now be used to Enable/Disable the communications.

#### **TRACK MAPPING**

To enable the record track selects

- 1) SUB MENU, SET UP The display should read RS422, if not use the inner jog wheel to select RS422.
- 2) Press STORE/ENTER, use the inner jog wheel until the display shows TRACK MAP
- 3) Press **STORE/ENTER**, use the inner jog to display **DIG->ON** if the display shows **DIG->OFF** use the outer jog wheel to position the cursor under OFF, then use the inner jog wheel to change to ON.
- 4) Press **STORE/ENTER** to confirm selection.

#### 3.23 AKAI DD1500 (Version 2.00 a/a)

To Enable the VTR CONTROL connector as a INPUT use the following key sequence:-

#### $\textbf{SHIFT} + \textbf{EXT} \ \textbf{M/C}$

This displays the RS422 Machine Control Setup

^ + V

Select the RS422 Mode

#### DATA ENTRY/NUDGE +

Until FULL SLAVE is displayed

^ or  $\boldsymbol{v}$ 

Select the RS422 ID

DATA ENTRY/NUDGE +

Until **DD1500** is displayed

- F1 TRACK ASSIGN
  - To access the RS422 TRACK ASSIGNMENT Menu

## < or > Select **D1-16**

^ or v Select D1-16 ON to enable remote track enables

To enable external control of the track selects use the EXT~M/C switch, external control is enabled when the LED is illuminated.

**ID** Request always reports as a BVW-75 FILM machine, Now switchable to DD-1500 or BVW-75.

**POSITION REQUEST:** Use 0= LTC or 3= LTC+VITC, Do Not use 4= L+V+T!

## CHASE BUG

The DD1500 will accept the RS422 **CHASE** command but unfortunately it does not exit when a **STOP** command is sent. This means that there is no way of exiting chase except by using the **EXT.TIME** switch on the DD1500. When the Chase (**EXT.TIME**) is enabled via the RS422 the DD1500 behaves differently in that when the external code stops or changes direction the DD1500 stops chasing.

## **RECORD BUG**

If you use a RECORD ABORT (SHIFT RECORD) on the DL1500, the next time you enable a track via the 9 pin remote the system will enter **RECORD!!!!**.

#### **TRACK ARM BUG**

When in play the DD1500 will only accept the first track arm command. All subsequent track arming commands are ignored until you STOP the DD1500.

# COMMS BUG

The Akai will not answer coms for several frames when starting and droping in and out of record

# 3.24 Akai DD8 V1.01

| J.2 |                                                                                                 |
|-----|-------------------------------------------------------------------------------------------------|
|     | COMMS BUG                                                                                       |
|     | The Akai will not answer coms for several frames when starting and droping in and out of record |
|     | STATIONARY CODE                                                                                 |
|     | Stationary Code causes, the unit to occasionally drop out of Chase                              |
|     | DD8 RS422 SETUP                                                                                 |
| 1)  | Select RS422 Menu page                                                                          |
|     | SYSTEM : F6 MORE : F2 REMOTE : F2 RS422                                                         |
| 2)  | Select FULL SLAVE                                                                               |
|     | MODE : Set Mode using DATA+/- to FULL SLAVE                                                     |
| 3)  | Select RS422 ID                                                                                 |
|     | F2 ID : Set RS422 ID using DATA+/- to DD8                                                       |
| 4)  | Set Edit Delay                                                                                  |
|     | F3 DELAY : Set Edit Delay to 2 frames(minimum) using DATA+/-                                    |
| 5)  | Set Track Arm                                                                                   |
|     | F4 TRACK ASSIGN : Set A1A4 OFF and DIGI ON using F1F5 and DATA+/- keys                          |
| 6)  | F6 EXIT : SYSTEM Then chose to save with Project or in Flash Rom                                |
|     | DD8 Track arm Indication                                                                        |
|     | Select RECORD on Keys below the Track Keys, Enable then Disable 9/Sync to enable 9-pin control  |
|     | DD8 RS422 Remote Enable                                                                         |
|     | Enable 9/SYNC                                                                                   |
|     | You should now have transport control and track arm.                                            |
|     | To CHASE using the DD8 Synchroniser                                                             |
|     | DD8                                                                                             |
|     | 1) SYSTEM                                                                                       |
|     | 2) F2 SYNC:- Ext timecode source : select type using DATA+/-                                    |
|     | 3) F6 EXIT : SYSTEM Then chose to save with Project or in Flash Rom                             |
|     | SR                                                                                              |
|     | 1) Select chase type 0:-                                                                        |
|     | Setup: ROOT: 3=I/F Type : 0= Sony : Chase Type 0= CMD                                           |
|     | To CHASE using the SR Synchroniser                                                              |
|     | DD8                                                                                             |
|     | 1) SYSTEM                                                                                       |
|     | 2) F2 SYNC:- Ext timecode source : select NONE using DATA+/-                                    |
|     | 3) F6 EXIT : SYSTEM Then chose to save with Project or in Flash Rom                             |
|     | SR                                                                                              |
|     | 1) Select chase type 5:-                                                                        |
|     | Setup: ROOT: 3= I/F Type : 0= Sony : Chase Type 5= 0                                            |
|     | 2) Start up Delay = 1                                                                           |
|     | 3) Park Offset * 5 frms = 2                                                                     |
|     | 4) Attempts for ZERO error = 2                                                                  |
|     | 5) Acceptable Error = 2                                                                         |
|     | 6) Locate Speed = 0 TLESS                                                                       |
|     | 7) Slew Command Type = 2 Prog Play                                                              |
|     | 8) Play+Lock before Variplay = 1                                                                |
|     | If the SR loses control of the DD8 toggle the 9/SYNC key on the DD8                             |
|     | Version 1.05 with GPIO card                                                                     |
| 1)  | Serial track arming and tallies do not work!                                                    |
| 2)  | The DD8 loses communication for a frame after receiving the chase command                       |
|     | Tip: To check the directory status use DISC/UTILITY/ENTER+F1                                    |

# 3.25 SSL SCREENSOUND

- 1) 'SETUP' 'SERIAL' Enable Sony Slave STD Motion Record
- 2) 'NETWORK' 'MACHINES' OFF SIO Linked as controller
- 3) Use RX/TX invert cable

#### 3.26 SSL AXIOM

The Axiom serial interfaces have four different modes of operation as follows:-

#### 1) Grey Master

All four serial ports may be grey masters, The Axiom acts as master and synchronises the attached machine to the Axiom Timeline. A grey master is always slaved to the Axiom timeline. This mode suits fast responsive machines. A stop command from play, reverse play or wind is translated to a **'LOCATE TO HERE'** command, when slow (film) machines receive this command they slow to a stop, reverse direction and locate to **'HERE'**.

#### 2) Green Master

Only one port may be either a Sony Slave, Green Master or Red Master. The Axiom acts as master in play, but the Axiom timeline follows the Green Master position in wind. A Green Master is slaved to the Axiom timeline in play but acts as master to the Axiom timeline in wind. A stop from wind waits until the machine is stopped, then the timeline and all machines locate to this position. Stop commands from play or reverse play are still translated to 'LOCATE TO HERE'

#### 3) Red Master

Only one port may be either a Sony Slave, Green Master or Red Master. The Axiom commands the machine, the Axiom timeline follows the Red Master machine position in all modes. Stop from play or reverse play are still translated to '**LOCATE TO HERE**'

The optimum serial setup for both Grey Master and Red Master is as follows:-

Fixed adaptive lockup = 12 in PAL and 14 in NTSC

#### RECORD

- \* The Axiom record switch acts as a **RECORD MODE**, this may be enabled at any time, Every time a command is issued a **EDIT OFF** command followed by an **EDIT-PRESET** command is sent.
- \* If the controlled device is in PLAY and the RECORD MODE is enabled then provided that at least one channel is armed a series of **EDIT ON** commands will be sent until the device is in record.
- \* If the controlled device is put into record by another remote then the AXIOM will automatically take it out of record if the AXIOM is not in RECORD MODE.
- \* If the controlled device is taken out of record by another remote then the AXIOM will automatically put it into record if the RECORD MODE is enabled.
- \* The Edit On commands will start as soon as a play tally is present and will not wait for a lock tally or even lock with the Axiom

#### PLAY

The Play tally will stop flashing when the master is in frame lock with the Axiom, the Axiom will not wait for a Servo Lock tally.

#### 4) Sony Slave

The Axiom timeline is controlled by an external controller only one port may be either a Sony Slave, Green Master or Red Master. The Axiom timeline is controlled in the same way as any machine by selecting Sony Slave mode. The optimum setup for controlling the Axiom from a CB product is as follows:-

1) LOCATE ONLY, Non linear audio a locate is always faster than Wind.

#### 2) Chase type '5'

3) Locate speed: Very Fast (Locate 0)

4) **Record Ready Off**, the Sony command "EDIT PRESET SENSE" causes the AXIOM to lock out, to avoid this Edit Preset and Edit preset Sense commands must be turned off.

The lock after reverse play or reverse wind is slower than the lock after play or forward wind. The Axiom appears to take longer to start moving after reversing.

**Note:** The 9 pin cable must have the Rx & Tx inverted (See Section 12.02)

#### Note 1:

In all modes the Axiom timeline is either master or follows the Sony Slave, Red Master or Green master machine. The remaining three Grey master machines are slaved to the1 Axiom timeline and will therefore follow in all modes.

#### 3.27 AVID Audiovision

The SR-3 may be used as a multi-machine controller with the Avid, by using the timecode reader the Avid may also be slaved to an external source of timecode.

1) AVID Cables:-

The Avid machine control cable (Male 'D') will work correctly with SR-4 only in Port-A if the Links are Horizontal (SR-3) position). This cable may be used in ALL modes.

The Avid Emulation cable (Female 'D') will work correctly with the SR-4 when connected to any port, If connected to port A then the links must be vertical (SR-4). This cable will only work correctly in machine emulation mode.

- Ensure that all parts of the system are locked to video syncs, (Avid, Micro-Lynx, CB MC-1 if used, SR-3)
- Connect the Avid super clock input to a suitable source of 256 \* Word Clock for example the Digi-Design Video Slave Driver or the Rosendahl WIF.

If the Micro-Lynx is used then the clock rate must be manually as follows:-

1) SETUP : 2) ACG

3) Use + or - keys to select correct frequency

4) SETUP The following preferences may help: Park Ahead On

# **AVID Transport Control Modes:-**

LOCAL

No Interaction

#### AVID as MASTER to SR-3

#### MASTER

The SR-3 master machine will be controlled by the Avid. In play the Avid will lock to the SR-3 Master machine.

#### SLAVE

The Avid will follow the SR-3 master machine.

In this mode the SR-3 should be set as follows

Menu 22 Serial A type ..... Input

The A key will act as a Local/Remote switch for the system

Use Shift followed by B, C, D to select the Master

#### AVID as SLAVE to SR-3/4

#### REMOTE

Used in the Deck emulation mode. The SR-3/SR-4 can control the Audiovision. The Audiovision sends a VO9850 ident.

In this mode the SR-3/SR-4 should be set as follows:-

Menu 22 Serial A Type Output

The  $\boldsymbol{\mathsf{A}}$  key will act as the Avid machine select key

Use Shift followed by A, B, C, D to select the Master

Suggested Avid IFACE settings

| Menu 34:- Record Tracks 4=2 | 24 |
|-----------------------------|----|
|-----------------------------|----|

Menu 41:- Chase Type 5=0

- Menu 42:- Start up Delay ..... 1=
- Menu 45:- Acceptable Error.....0= none
- Menu 46:- Locate Speed ......0=TLESS
- Menu 49:- Chase Locate ..... 1= Locate Only
- Menu 54:- Timecode Standard ...... 1= Use System

Notes on PCI BUS Machine

1) Track arming only active when in stop

Setting the Avid ID number, the SR-4 will configure correctly if you select the 3324 id as follows:-

Windows

Console PAL NTSC

set devicetypedata1 "D1" "D0"

set devicetypedata2 "A8" "A8"

Park ahead when chasing in frames

set slavedelay 80

set parkframes 85

set parkahead true

set VTRtriggerdelay 1.0 (Was 2.0)

BUG: Avid reports that the Video is always record armed

# 3.28 AVID News Cutter

- 1) This is a DVW digital video workstation, designed to work as a stand alone system, it does not work with any other equipment. Although it can control an external machine for play in it cannot synchronise to an external RS422 or timecode.
- 2) There is no video emulation mode.
- 3) There is no timecode output.
- 4) There is no possibility of putting an external video machine into record.

The only way of getting program out of the system is to put the AVID into play and putting a video machine into CRASH RECORD using the internal timecode generator as the timecode source.

# 3.29 CB BS-1/MC-1

| TRACK ARMING (Available on MC-1 Only) |                               |  |  |
|---------------------------------------|-------------------------------|--|--|
| A1A4, Video -> Port B                 |                               |  |  |
| D1D16, MC-1 F                         | arallel track arm outputs 116 |  |  |
| CHASE SETUP                           |                               |  |  |
| Chase Type                            | 5= 0                          |  |  |
| Start up delay                        | 4= (Dependant on PACCN)       |  |  |
| Park Offset * 5 F                     | rms 0=                        |  |  |
| Attempts for ZEF                      | RO Error 3= Trys              |  |  |
| Acceptable Error                      | 1= Frms                       |  |  |
| Locate Speed                          | 2= MED (Dependant on ACCN)    |  |  |
| Slew Command                          | Type1= Vari-Play              |  |  |
| Wait for Code to                      | Stabilise4=                   |  |  |
| Chase Locate                          | 1= Locate Only                |  |  |
| Sync Correction                       | 5= NONE                       |  |  |
| Serial Position Re                    | equest1= Start of frame       |  |  |

# T4.28 Doremi V1 Version 1.99z

1) Must have correct Video reference input selected to report Servo Lock

2) Ofset Cmd Bug:- A Sony Offset command sets the timecode output value.

| 3) Ensure that Menu 03 is not selected to "Chase Serial TC", in this mode the RS422 port is an Output.                   |
|----------------------------------------------------------------------------------------------------|
| 4) Setting the V-1 ID                                                                                                    |
| Depress OPTION & MENU together                                                                                           |
| Select the Option Menu 19 "Emulate" using the ^ & v keys                                                                 |
| Use the and ++ keys to select V1 emulation                                                                               |
| Exit using the Menu key.                                                                                                 |
| 5) Use Option Menu 04 "Save Yes" to save any new defaults if necessary.                                                  |
| The MR/SR provides 6 commands that enable the user to access                                                             |
| the V-1 Segment commands:-                                                                                               |
| note: only available when the SR-4 displays Doremi as the machine type (see 4 above).                                    |
| 1) Select Segment [Macro 181] or [Recall] followed by [ID >]                                                             |
| Enter the segment number followed by [Select Segment] to locate the start of the segment                                 |
| This sets Doremi Option Menu 8!                                                                                          |
| 2) Play Segment from Start [Macro 182]                                                                                   |
| This command will only operate if within the selected segment (Goto Segment) or the segment mode is off.                 |
| 3) Define Segment [Macro 183] or [Store] followed by [ID >]                                                              |
| Define the In and Out points on the SR then enter the desired Segment number followed by the Define Segment command.     |
| 4) Select Next Segment[ID >]                                                                                             |
| eg, 4->5, 5->6, 6->7255->256                                                                                             |
| 5) Select Previous Segment                                                                                               |
| eg. 7->6, 6->5, 5->41->0                                                                                                 |
| 6) Clear Segment Mode[Clear] followed by 1) Goto Segment                                                                 |
| This will Locate the start of the Recording                                                                              |
| The User display will show the Segment number as a PNO Number. Tape End will be displayed if at start or end of segment. |

# 3.30 Fairlight MFX-3

## BUGS

Reports timecode standard as 24 FPS
 Select Menu 57 (IFace/General/...) Use System Standard
 Does not accept CHASE or SET OFFSET commands
 Chase Setup
 Chase Type = 4 +
 Park offset = 2 10 frames
 Start Delay = 4
 Slew Command Type 1=Shuttle
 SR-3
 The MFX-3 cannot be used as a master on the SR-3 with the current software revision.

# 3.31 Audio Kinetics ES-1.11/1.12

The SR-4 cannot improve the basic operation of the ES 1.11, It is essential to read the AK operation manual and parameter setup notes in order to optimise the AK 1.11.

## a) Only one ES 1.11 may be connected to each serial port on the SR-4

#### b) Interface Cable

SR-4ES 1.11

| 2        | 4                                                                          |
|----------|----------------------------------------------------------------------------|
| 3        | 1                                                                          |
| 4        | 8                                                                          |
| 7        | 3                                                                          |
| 8        | 2                                                                          |
| c) ES    | .11 Setup:-                                                                |
| 1) Disa  | ble BUS                                                                    |
| 2) Set t | meline reference as video: MENU SYSTM MASTR Mas A                          |
| 3) Set E | S BUS address as 001: MENU SYSTM Esbus                                     |
| 4) Sele  | t user preferences as required, Play to park on/off, Record enable         |
| 5) Enat  | le Bus                                                                     |
| d) SR4   | Setup                                                                      |
| 1) Sele  | st Serial port A,B,C, or D                                                 |
| 2) Sele  | t serial protocol " <b>Setup"</b> Root Menu, "2"= IFACE, "3"= Type "5"= AK |
| Bugs     |                                                                            |
| a) The   | ES 1.11 will only report difference when in play mode                      |
| b) Offs  | et commands cause the ES 1.11 display to flash                             |
|          |                                                                            |

# 3.32 AUGAN 2.96/77S

# Working with AES/WORDCLOCK

By supplying resolved Video syncs and Wordclock the Augan may be operated in RS422 device remote provided that it is switches to Gen-Lock Mode. Switch first to AES input and then to Video clock, the display should then indicate **GL** under the sample rate. Check Parameter 40 (Digital Audio Sync Source), also on the Sync Page: F5 sync options: F6 External clock: Sync ON, this selects video reference to the timeline.

# AUGAN OFFSET BUG

#### Older Software

When an internal offset is set on the Augan the RS422 position in Stop will be different from the position in PLay. To cure reset the offset to zero. (Now corrected)

Current Software (OS2.96/71S..)

If an internal offset is set, the position displayed on the SR/MR and on the Augan will be different. The offset is used to calculate the Augan displayed position, the offset is not used on the serial port.

1) Audio output in Jog and Variplay

The audio will be muted if a speed of more than +5% is requested (\$4A), when in forward the audio will be un-muted when the speed is returned to play speed, In reverse once muted the audio is never un-muted, also the jog/varispeed is not correct in this mode.

| CHASE SETUP          |                  |
|----------------------|------------------|
| Chase Type           | 5=               |
| Start up delay       | 5=               |
| Park Offset * 5 Frm  | s 0=             |
| Play before variplay | / 0=             |
| Acceptable Error     | 1= Frms          |
| Locate Speed         | 0= TLESS         |
| Slew Command Ty      | pe 1= Shuttle !! |
| Wait for Code to St  | abilise2=        |
| Chase Locate         | 1= Locate Only   |
| Max slew speed       | 6                |

# 3.33 VPR-3 Version 7.3 PAL with Adrienne Interface (BVH-2K)

Suggested setupChase Type5= 0Start up delay7= (Dependant on PACCN)Park Offset \* 5 Frms 5=Attempts for ZERO Error2= TrysAcceptable Error1= FrmsLocate Speed2= MED (Dependant on ACCN)Slew Command Type2= Vari-PlayWait for Code to Stabilise4=Chase Locate1= Locate OnlySync Correction5= NONE

# T4.33 TimeLine Lynx

#### Timecode

To use as a **MASTER** it is recommended that the machine timecode output is connected to the SR/MR timecode input. When using used as a Slave there is no problem. (Note: There is only one timecode input per SR system and one per box in a MR system.)

# Lynx Setup

To enter the Lynx I setup menu hold the SET UP key depressed for approx 6 seconds, repeat to leave the setup menu.

To enter the Lynx II setup menu hold the Blue key on the left depressed and depress the **[SET UP]** key, repeat to leave the setup menu.

The MENU key is used to change the menu section, the FORW and BACK are used to select the item to be changed. The v, ^ and CLR keys are used to adjust the selected item.

Select the following:-

Editor 0

Address 1

Lynx Local/Remote

The Tran Mode switch on the Lynx is used as a local-remote switch.

#### SR/MR Lynx Protocol Select

Select the correct protocol on the SR/MR:

Setup | Root | 2= Iface| 3= Type | Menu 63: Select protocol 4= Lynx

If **4= Lynx** does not appear on the select protocol menu then this protocol is not fitted to your system, contact your agent or CB Electronics to purchase the protocol upgrade.

#### Subframe Offsets

To set sub-frame offsets, enter the required sub frame offset followed by **Shift** followed by **Store**, Followed by **Chase/Offset**, use **Recall** followed by **Shift** followed by **Chase/Offset** to see the current sub-frame offset.

# 3.34 FED Audio Solution II

This 4 track optical disc recorder can emulate a BVW40. The Sony P2 control input is on COM2 and requires a special cable. A1..A4 are used as the track enables.

COM2 is RS232, for long cable runs a RS422 to RS232 should be used, positioned next to the Audio Solution.

Cable details without RS422 to RS232 converter

| SR-4      | SR-4 | FED COM-2 |
|-----------|------|-----------|
| Tx Data - | 2    | 3         |
| Rx Data - | 8    | 2         |
| Ground 4  | 5    |           |

# 3.35 Nagra T

The connection to the Nagra T is made via the Nagra RS422 Remote Control interface **TA-RSA** We have tested the unit with software version ???? fitted to the TA-RSA interface.

RS422 Connection to Center Connector- Remote C

The Nagra ID can be set to Naga T using the Status Key to select the Menu, The + and - keys to step through the menu and the Mod key to change the parameter. Select T-Audio

Menu 44 Startup Delay ..... 2=

Menu 45 Park Offset \* 5 frms...... 5=

Track Arming = A1 and A2

BUG The Nagra Lock tally is only present in Insert Mode?

When switched to Insert Mode the Replay Head changes, Tracks should be enabled in stop to avoid losing lock.

#### 3.36 FED V-MOD 100

#### **SR-4 SETUP**

When selected to 422DEV in the MASTER menu the V-Mod will answer with a BVW-40 ID, to change this select Odectics as described bellow. If this is not possible the following changes should be made to the standard BVW-40 setup:-

#### IFACE-CHASE

Menu 43 Chase command type......5= 0

Menu 48 Locate Speed ..... 0= Tapeless

**IFACE-GENERAL** 

Menu 56 Pause/Stop Command......1= Stop

## RECORD

The V-Mod will only accept crash record commands

#### TIMECODE

If the V-MOD does not have a timecode reader it will not record timecode with video. The best way to set timecode on the V-MOD is to record a video with burnt in timecode or with a slate mark. The V-MOD may then be set to this timecode after the video is recorded.

To record with serial timecode, select 422CON in the MASTER menu, connect to the playback machine via

RS422. Then depress Record ([REC] and [>]) on the V-Mod, The V-Mod will start the playback machine and record audio, video and timecode.

#### V-MOD SETUP

To Enter Setup

1) Depress LOCK & REC simultaneously

Enable the RS-422 on the V-MOD from Setup

2) Use the < and > to select the MASTER menu

3) Depress the Enter(LOCK) key to select the master menu

4) Use the + and - to select MASTER: Odectics (This sets the ID as V-Mod instead of BVW-40)

5) Depress the Enter(LOCK) key to return to MASTER menu

To Select External Video Sync from Setup

2) Use the < and > to select the **VIDEO** menu

3) Depress the Enter(LOCK) key to select the video menu

2) Use the < and > to select the VIDEO SYNC menu

4) Use the + and - to select VIDEO SYNC:COMP

5) Depress the Enter(LOCK) key to return to MASTER menu

To Preset the Timecode Number from Setup

2) Use the < and > to select the **Timecode** menu

3) Depress the Enter(LOCK) key to select the master menu

4) Use the < and > to select the Timecode digit to change

4) Use the + and - to select change the digit

5) Depress the Enter(LOCK) key to return to MASTER menu

| 3.37 Publison CP+                                                              |      |
|--------------------------------------------------------------------------------|------|
| 1) This DAW has no emulation mode and can only be used as a master to the SR-3 |      |
| 2) The 9 pin connections are non-standard                                      |      |
| Publison                                                                       | SR-3 |
| Female                                                                         | Male |
| 1                                                                              | 2    |
| 2                                                                              | 7    |
| 3                                                                              | 3    |
| 4                                                                              | 8    |
| 5                                                                              | 4    |
| 6-9                                                                            |      |
| 7-8                                                                            |      |

# 3.38 BTS DCR 500

This machine has two analog and four digital tracks, the digital tracks may be accessed as
normal (D1..D4), A1 and A2 will access D1 and D2

There are no tallies from digital tracks 3 and 4!

### 3.39 STUDER V-8 Software 2.0 10/30/98

1) Depress 'UTILITY' repeatedly until "2 ONLINE SOURCE:" is displayed.

2) select using ^ or v until "2 ONLINE SOURCE: RS-422"

- 3) Depress 'UTILITY' and using ^ or v select "3 RS-422 Track Arm: On"
- 4) Depress 'UTILITY' and using ^ or v select "4 RS-422 Mapping: 1-2"

5) Enable the 'ONLINE' key

### Record Tally Bug

No Record tallies! select record tallies NV on SR-4

### Ident

Same Ident as BVH-2180 (\$111C), this is good for us or we can supply an unused ident, I suggest for use with OLD Editors you allow the user to switch between two idents, one unique and one BVU950 or similar.

### Comms bug

The RS422 port loses communication when ONLINE is off.

### Offset Bug

The V-8 accept's a chase command but does not accept the Sony SET OFFSET command.

The V-8 will accept a Chase command or may be controlled by the SR-4 synchroniser, to use with offsets the SR-4 synchroniser must be used with the current V-8 software.

### Multi-machine Record Enable

The V-8 will only record as an 8 track on the current software (2.3).

Note; The V-8 will report record inhibit if the first tape is record inhibited.

Typical Internal sync settings

43 Chase type 3=

44 Start up delay 9=

45 Park offset \* 5 frames 5=

### 3.40 Diva

| Conr   | Connections       |            |  |
|--------|-------------------|------------|--|
| Diva S | SR-4              |            |  |
| 1      | 7                 |            |  |
| 2      | 3                 |            |  |
| 11     | 2                 |            |  |
| 12     | 8                 |            |  |
| 6,7    | 4                 |            |  |
| Emul   | ates a BVW60      |            |  |
| 1) Do  | oes not accept Jo | g commands |  |

Technique

- 2) Does not accept Shuttle Commands
- 3) Does not accept locate commands

# 3.41 Otari Radar-1 revision 1.46

### **Record Tally BUG**

The Record tallies are offset by 8 tracks ie. Track 1 reports as track 9 etc.

### **Record/Edit On**

Use Record and Play instead of EditOn and EditOff this will enable additional tracks to be dropped in and out of record.

### **Track Arming**

Unlike a Video machines tracks that have not previously been in record may be armed whist the machine is in record and then may be dropped into record using a **RECORD** (Not Edit On) command. Tracks that have previously been in record will go back into record imeadiately when record armed.

### **Timecode Standard Bug**

The Radar does not report the current timecode standard correctly, it will allways report a timecode standard of 30 NON DROP, it never reports EBU or Drop

### Machine ID

Auto setup not possible because there is no unique machine ID

This machine reports as a BVU950 and should be set up as follows:-

### Menu Function

34 Record tracks 4=24

35 Analog & Video 0=disable

38 Command Renforce 2= Record (Until bug fixed)

41 Record tallies 4= NV (Not Valid)

43 Chase command type = 5

44 Start up delay =2

45 Park Offset = 2 (10 Frames)

48 Locate speed = 0 (Tapeless)

50 Wait for Stable code = 2 (4 frames)

54 Machine type = 2 (ATR)

### 3.42 Sony DNW-A75/A100 SX Digital Video Hybrid

These machine use two different protocols one for the Tape and one for the Disk.

1) Program a key to Macro 163 or use Menu 63 (Root/Iface/Type) to enable/disable the special protocol.

Bugs

1) In Disk mode the machine will not accept variplay commands greater than +/- 1\* play speed.

| 1) Conn    | ect S29 on MR-5/SR-5 to 'Multitrack' under patch on SSL Console (25 'D' Male - 25 'D' Female). |
|------------|------------------------------------------------------------------------------------------------|
| 2) Conn    | ect Timecode out from MR-5/SR-5 to Master Timecode input on SSL.                               |
| 3) SSL (   | Setup                                                                                          |
| 1) Setup   | Execute                                                                                        |
| 2) SSL D   | visplay's "Do you want to see more?" type "Y" to enter Engineer menu page.                     |
| 3) S for S | Session and set "Using VITC" to YES this will enable the SSL to read stationary timecode.      |
| 4) End, E  | ind                                                                                            |
| 5) SSL D   | visplay's "Do you want to see more?" type "M" to enter Maintenance menu page.                  |
| 6) Type "  | T" to select tape machine.                                                                     |
| 7) Select  | a spare tape machine position and type "Delete", answer Y                                      |
| 8) Type i  | n name (EG. SR-24 25FPS) followed by "Execute" and enter details as follows:-                  |
| The Ta     | ach and Direction parameters will be constant as follows:-                                     |
| Pul        | ses/Second at std speed                                                                        |
|            | 25 fps EBU timecode, 5 pulses per second                                                       |
|            | 30 fps SMPTE timecode, 6 pulses per second                                                     |
| For        | ward direction sense (L/H)                                                                     |
|            | HIGH                                                                                           |
| The of     | her autolocate parameters will depend on the machine to be controlled                          |
| 9) End     |                                                                                                |
| 10) Type   | the "SYNC" key to enter Sync Menu Page                                                         |
| 11) Type   | the "Setup" key to enter machine setup page and enter your machine name and select the Men     |

### 3.44 Sony BVU-800 (Using timecode from an audio track)

The BVU-800 was the first timecode U-Matic, some early versions (I have found them in the USA and Russia) either have no timecode card fitted or have only a timecode amplifier fitted with no connection to the RS422 port. This technique may also be used when the timecode is not recorded on the timecode track.

If this is the case then the timecode reader on the SR/MR may be used to read the timecode as follows:-

- 1) Select Menu 19 "Timecode input -> Port B" (Root|Unit|Timecode|..) and enable 2= Always
- 2) Connect the BVU 800 to port B only
- 3) Select the BVU800 (B key)
- 4) Select Menu 55 "Position Source" (Root|IFACE|Generic|..)
- 5) Enable 4= L+V+T (Request LTC, Video, and Tach)

### 3.45 Ampex DCT-700

#### Sony Protocol

No.

1) Reports Servo locked in all modes

Servo lock flag removed during transition between edit and playback modes

Servo lock flag removed during transition between Vari-Play and locked play

Ampex Protocol

#### 3.46 Sony PCM-3402

1) Start Delay = 13 Frames

2) Internal sychroniser is slow, and does not read stationary code

Menu 43 Chase type 3= -

Menu 44 Start up delay 9=

3) Digital Tracks 1 & 2, Analog tracks 1 & 2 (49 & 50) also arm Aux1 and Aux2

### 3.47 Protools 5.0 - USD

USD Setup: Position Reference LTC

Enable transport control window

Windows | Show Transport

Click on Transport = Machine or Transport = Pro Tools

Select machine or pro tools as required

Select Online Machine

### T4.48 Studer D950

The D950 has a serial interface to the SR/MR system. The studer 9 pin output should be connected to a serial input on the SR/MR system (port A on four port Hubs (SR-3, SR-24) and Port E or F on 6 port Hubs (SR-24A, SR-32). The D950 should be set up as follows:-

C:\winnt\D950System.ini File

RS422Ports=N where N is the number of ports available

( SR-3/4 N=4, SR24A N=4)

RS422First=M where M is the number of the first machine port

(SR-3/4 M=2, otherwise M=1)

The Serial port should be defined as follows

#### 5= {9} COM8 baud=38400 parity=0 data=8 stop=1

where  $\{9\}$  is the com port, ports 1-4 are standard IBM ports, 5-12 are stallion box ports Stallion 00 = COM5, 01 = com6...

The cable connections are as follows:-

CB. 9'D' Male on CableStuder 25'D' Male on Cable

|          |       | Link 3 to 18 |
|----------|-------|--------------|
|          |       | Link 8 to 20 |
| Ground 4 |       | 7 Ground     |
| Tx+ 7    | 15 R: | X+           |
| Tx- 2    |       | 17 Rx-       |
| Rx+ 3    |       | 19 Tx+       |
| Rx-      |       | 25 Tx-       |
|          |       |              |

D950 Status Display

| Machine Status    |     |     |      |        |     |
|-------------------|-----|-----|------|--------|-----|
| # Machine Sony ID | RDY | REC | Lock | Status | Mst |

| 1 avid D1.A8   | YES | no | Ok | ok      | <- |
|----------------|-----|----|----|---------|----|
| 2 BVW-75 21.24 | no  | no | Ok | End     |    |
| 3 A500         | no  | no | Ok | ok      |    |
| 4 OMR-8        | no  | no | ok | No Comm |    |

External names checked = names from SR/MR, not checked of user defined names

| 3.48 Philips DCR 6024 Voodoo                                                                                                    |  |  |  |  |  |
|----------------------------------------------------------------------------------------------------|--|--|--|--|--|
| Device ID= 0s E0 'HDD-1K' where s= Standard                                                                                                    |  |  |  |  |  |
| Timecode Standard                                                                                                    |  |  |  |  |  |
| This machine can record at 23.98, 24, 25 or 30 fps the device type tally follows the standard                                                                      |  |  |  |  |  |
| Video Reference                                                                                                    |  |  |  |  |  |
| When Insert/Assemble is enabled the voodoo will always reference to video input. When insert or Assemble is off the voodoo will switch to the selected referfence. |  |  |  |  |  |
| Special Setup                                                                                                    |  |  |  |  |  |
| To ensure correct record select Menu 41:- Track Ready Tallies 4=NV                                                                                                 |  |  |  |  |  |
| To ensure that the machine follows exactly the track arming Menu 38: Command Reinforce 2= Track Arm.                                                               |  |  |  |  |  |
| Bugs in the Serial Protocol                                                                                                    |  |  |  |  |  |
| 1) Edit On with no tracks selected = Crash Record!                                                                                                    |  |  |  |  |  |
| 2) Video or Audio Inhibit sets the record inhibit flag in the P2 protocol                                                                                          |  |  |  |  |  |
| 3)Track arm from RS422, all tracks are armed in pairs only, it is no possible to arm individual tracks.                                                            |  |  |  |  |  |
| CMD Mcn Tally                                                                                                    |  |  |  |  |  |
| D1 D1 & D2D1 & A1                                                                                                    |  |  |  |  |  |
| D2 D3 & D4D2 & A2                                                                                                    |  |  |  |  |  |
| D3 D5 & D6 D3                                                                                                    |  |  |  |  |  |
| D4 D7 & D8 D4                                                                                                    |  |  |  |  |  |
| D5 D9 & D10 None!                                                                                                    |  |  |  |  |  |
| D6 D11 & D12 None!                                                                                                    |  |  |  |  |  |
| A1 Cue None!                                                                                                    |  |  |  |  |  |
| A2 Cue None!                                                                                                    |  |  |  |  |  |
| A3 LTC A3                                                                                                    |  |  |  |  |  |
| A4 Cue None!                                                                                                    |  |  |  |  |  |
| None Crash Arm A1,A2,A3,D1,D2,D3,D4,Video!                                                                                                    |  |  |  |  |  |
| 4) D1-D4 Tallies in status request byte 12                                                                                                    |  |  |  |  |  |
| 5) Edit Preset request 61 30 02                                                                                                    |  |  |  |  |  |
| Voodoo Reply 71 30 AV should be 72 30 AV DD where AV = A1A4 & Video Insert tally and DD = D1D8 Insert Tally                                                        |  |  |  |  |  |

### 3.49 Midi Machine Control MMC

#### Use the CB P2MMC bidirectional MMC and MTC Interface

#### 3.50 Tascam MX-2424 Using Midi Interface

1) Use with Midi Protocol and internal chase synchroniser only (section 4.50). The TL Bus is NOT Timeline Lynx compatible.

2) The MX-2424 will lock to MTC or LTC.

3) The Tascam MX-2424 will park ahead by 20 frames when parked to stationary code.

4) The Midi ID Device ID is not used by the MMC interpreter.

#### Bugs

- 1) The Lock Deviation always reports 0 Error, the Actual Offset always reports the current requested offset.
- 2) There is a 1 frame difference between the Midi Position out and the timecode output.

MX 2424 Setup

Menu 000 Control Mode = \*Timecode Chase

Menu 001 Frame reference = \* Video

Menu 004 Timecode Type =

Menu 301 MMC Tracks/ID = \*24 [one ID]

Menu 340 Remote Assign = \*RC-2424

Menu 900 Store Settings = \*User Default : SAVE

| No           | otes Version 3.01                                                                                                    |
|--------------|----------------------------------------------------------------------------------------------------|
| 1)           | Accepts Rehearse command but gives RECORD Tally!                                                                            |
| 2)           | Arming Digital tracks 1-4 tallies on Analog tracks 1-4.                                                                     |
| 3)           | Tascam ID = MMR-8 (8 Track) ID, requires non-standard request, now implemented.                                             |
| 4)           | 20 frame (25 frame SMPTE) park ahead when chase enabled                                                                     |
| 5)<br>rom th | If Sample lock is flashing (No video Ref) then the track arming will not work from the remote but will work ne front panel. |
| 6)           | No Lock Tally in Play, unless chasing to timecode                                                                           |
| 7)           | Does not accept Vari-play or Programable Play commands                                                                      |
| SF           | R/MR Setup                                                                                                    |
| 1)           | Root IFACE Chase  Menu 53:- Chase Type 0= CMD                                                                               |
| Usi          | ng Chase type 5 locks in reverse play but not forward play!                                                                 |
| 2)           | Root IFACE Record  Menu 42:- Record Tracks 4=24                                                                             |
| M            | X 2424 Setup                                                                                                    |
| M            | enu 000 Control Mode = *Timecode Chase                                                                                      |
| M            | enu 001 Frame reference = * Video                                                                                           |
| M            | enu 004 Timecode Type                                                                                                    |
| M            | enu 340 Remote Assign = *P2 In                                                                                              |
| M            | enu 360 P2 Device = *Tascam MX-2424                                                                                         |
| M            | enu 361 P2 Track Arm = *Digital Audio                                                                                       |
| M            | enu 362 P2 Punch Delay = *3 frames                                                                                          |
| M            | enu 364 P2 Chase Control = *Ensbled: LTC Software (3.XX or Later)<br>enu 900 Store Settings = *User Default : SAVE          |

| Tascam Software Comparison                  |                       |                            |                      |  |
|---------------------------------------------|-----------------------|----------------------------|----------------------|--|
| Machine Control Function                    | 2.11 P2 via<br>Remote | 3.01 Beta P2 via<br>Remote | P2MMC<br>2.11 & 3.01 |  |
| 24 Track Arm                                | Yes                   | Yes                        | Yes                  |  |
| Capstan Lock Tally Play                     | No                    | No                         | Yes                  |  |
| Capstan Lock Tally Chase                    | Yes                   | Yes                        | Yes                  |  |
| Chase to Timecode On/Off                    | Yes                   | Yes (Menu 364)             | Yes                  |  |
| Set Offset                                  | Yes                   | Yes (Menu 364)             | Yes                  |  |
| Video Editor (Chase using Vari-Play)        | No                    | No                         | Yes                  |  |
| P2 Position Error (Request Middle of Frame) | -1                    | -1                         |                      |  |
| P2 Position Error (Request Start of Frame)  | 0                     | 0                          |                      |  |
|                                             |                       |                            |                      |  |

#### 3.52 Tascam DA-78HR

1) Use with Midi Protocol and internal chase synchroniser only (section 4.50).

2) The DA-78HR will lock to MTC or LTC.

### 3.53 JVC CR-600U

1): Will not Respond to two byte Jog/Shuttle commands

- 2): Play tally always active when tape in contact with head
- 3): Does not respond to offset status request
- 4): Device ID = BVU800
- 5): Hours Bit 7 set if negative timer

#### 3.54 Panasonic AG-DS850

1) Status bytes offset 0B,0C & 0D all respond as \$FF

### 3.55 360 Systems TCR-4, TCR-8

#### Use the Native protocol:

The native serial protocol is enabled by pressing Menu, then 0 for Setup, 3 for External Control, and 1 for RS 422 Emulation.

Use the Jog wheel to dial this to TCR NATIVE MODE, and press Enter.

Press Stop to return to normal operation.

### 3.56 Pioneer DVD-V7300D

#### **Advancd Setup**

To Enable External Video Lock

- 1) Switch to **PAL** or **NTSC** on Rear of the DVD player, **NOT Auto**
- 2) Remove any disc in the unit
- 3) Using the infra-red remote Enter advanced setup by depressing setup for approx one second
- 4) Select Baud Rate using the down arrow key
- 5) Set to **9600bps** using the right arrow key
- 6) Select Rev Step/Rev Play using the down arrow key
- 7) Set to Frame using the Right arrow key
- 8) Select External sync using the down arrow key
- 9) Set to **PAL** or **NTSC** using the right arrow key
- 10) Select AV Sync Compensate using the down arrow key
- 11) Set to Off using the right arrow key
- 12) Turn off Advanced setup using the Setup key

The unit will display **Locking to External Sync** whilst locking. If a DVD is present when Video syncs are connected or the unit is switched on, it must be ejected to allow the DVD player to lock to video syncs.

Use Shift Followed by Play to select the fist title on the Disc.

Slaving a DVD

The DVD has a consistant start time, this is used to slave the unit

1) When Slaving a DVD to a DVD master no park offset is necessary (section 7.44)

2) When slaving a DVD to any other machine use a one second or more park offset (Section 7.44), ad a start advance of 1 frame (section 7.43).

| 3.57 A Pioneer Cable |           |        |          |                     |  |  |
|----------------------|-----------|--------|----------|---------------------|--|--|
| SR/MR 9 'D' Male     | SR/MR     | Cable  | Pioneer  | Pioneer 15 'D' Male |  |  |
| Pin                  | Function  |        | Function | Pin                 |  |  |
| 4                    | Ground    | Screen | Ground   | 1                   |  |  |
| 2                    | Rx Data - | Red    | Tx data  | 2                   |  |  |
| 8                    | Tx Data - | Black  | Rx Data  | 3                   |  |  |

### 3.58 Sony MSW-M2000P Beta-Sp, Digi-Beta, Beta-SX, IMX

#### Record

1) 4 Track 24 Bit or 8 Track 16 Bit Digital Audio

### Chase

1) Use Shuttle for reverse play lock

Machine ID

This machine has user selectable Sony ID,

Select the Maintenance Menu

There is a two frame offset between the LTC output and the RS422 position when using MPEG IMX format.

# 3.59 Accom WSD/HD

#### Problems

1) Short Locates, does not perform very welll

2) Jog is not very good at 24F

3) When set to 25 the screen position is not the same as the output timecode! the timecode at the output is a frame count, the timecode displayed is converted to real time at the orginal frame rate. This is correct for 24-30 but not for 24-25.

### 3.60 SONY DMX-R100

This Console has 3 RS-422 ports, 1 input and 2 Outputs (Out 1 & Out 2) It also has Midi In/Out/Through and MTC connections)

You Can select one of 6 Machines using Out 1,2 or Midi.

To Assign A Machine to a Port

1) select Machine Control on the Touch Screen

2) The virtual key labled NC below the Virtual Machine key is used to select the output port.

LTC or MTC must be provided for the Automation.

FWD and RWD keys issue Fast Forward And Fast Rewind and not Shuttle commands and follow these tallies when the Machine control display is enabled.

### 3.61 FEG Prima-SY2

This Synchroniser may be used in its Sony P2 Emulation Mode

Bug

This unit does not report servo lock when in play

Device ID: BVW-40

### 3.62 Harrison Series 12 and MPC

The Harrison automation can use either a timecode feed via the Harrison Timecode Reader or a Serial timecode feed from a SR/MR System.

#### Timecode Link

If timecode is used as the link to the automation then the WACT Transistion table will only work from Stop to Play or Play to Stop.

The Locked Play only (Timecode-2) output should be used (Timecode & GPI/O 25'D' pins 10 & 12, Ground pin 11) as the Harrison automation is confused by stationary timecode.

#### Serial Link

When Serial-E on the SR/MR Controller is specified as a Harrison Serial Link it may be used in place of the Harrison Timecode Reader. This connection is made to 'High Speed 2' on the video drawer. See table T5.09 for the connection details.

In this mode the WACT Transistion table is avialable in all transitions.

To check memory usage connect a terminal to 'low speed' 25 pin 'D' on the video drawer. setup terminal for 38K4, N, 8, 1

25 pin D Male on Cable -- 9 pin D male on cable

1=

2= RxD+

3= TxD+ 3

7

14= RxD- 2 15= TxD- 8

Note: This is a RS422 connection

### **Recordist Softkeys**

The Harrison console has opto isolated inputs for four recordist soft keys, these may be used for special functions ie **Man On** and **Man Off**. These inputs are active edge triggered.

Connections to the Monitor Logic input (J18 Logic Input 25 pin D) are as follows

External Mute 1 Low= 1, High= 14

External Mute 2Low= 16, High= 3

External Dim Low= 5, High= 17

Slate Low= 19, High= 6

Recordist Soft key 1 Low= 8, High= 20

Recordist Soft key 2 Low= 22, High= 9

Recordist Soft key 3 Low= 11, High= 23

Recordist Soft key 4 Low= 25, High= 12

Open collector outputs are also available (J17 Logic Output 25 pin D) as follows

Mute 14

Mute 2 Dim 3 Dim 16 Ground 1,4,7,10,13,15,18,21 or 24

# T4.62 Fostex D-15

1) Always reports that Assemble is enabled

2) Always reports that Selected E-E Enabled

3) Defaults to NTSC with No tape or Blank Tape even with PAL video syncs connected

4) Does not support Sony PNO Number requests (Manual states that it should!)

This is a good machine for ADR Backup as it has a simple Auto-ID enable

# **T4.63 Fairlight Vivid**

Bugs

1) The Device type code includes incorrect timecode standard information.

2) This machine cannot be used as a slave.

# T4.64 Leitch Video Server 420, 440

1) Use as master only, to slow a response to be used as slave

2) Insert edit/assemble edit not possible

3) ID incorrect 1st byte always \$AA and does not include the standard

4) To perform a frame accurate crash record or assemble use Cue to record in command followed by Record or Edit On when source is 3 frames ahead of parked position.

### 3.63 AMS Encore/DFC

Device ID Number \$F13D

Connections to AMS MC-1 port change with in/out type. A one to one cable may be used to connect in either Controller or Controlled device Mode. It is not possible to use as a bidirectional (Controller/Controlled Device) with the SR-4 port A or SR-24 Port E.

To use as 9 pin Controlled Device, using as master gives automation from stop.

1) Transport, MCS Preferences (Ctrl-F5)

2) Referece Source:- Slave to 9 Pin

3) Exit from Menu

4) Connect AMS MC-1 port to an Output port on the MR/SR system.

To use as 9 pin controller

1) Transport Group Select (F5)

2) Select Machine from list

3) Click on Assign Machine

4) Exit from Menu

5) Transport, MCS Preferences (Ctrl-F5)

6) Reference source:- 9 pin And Video

6) Ensure that Single machine follows timeline is not selected!

7) Exit from Menu

8) Connect AMS MC-1 port to an Input port on the MR/SR system

9) All control must now come from the AMS and not from SR/MR for the automation to work correctly.

Bugs

No Pre-Roll (locate) tally

No Cued tally

After Locate gives Shuttle tally

No Jog tally, Shuttle instead

Standby tally changed by Jog, should be on in Play

Still Tally not set in stop but set by Jog

If changinging the standard of a controlled machine then disconnect the RS422 to allow AMS to register new standard.

Fixed Bugs

No Reverse direction tally

Variplay reverse gives vari-play+play+forward tallies

Shuttle Forward gives Fast forward+shuttle

Jog Forward gives Jog+Fast Forward

### 3.64 Genex 8500 FWareRev V2.08.06

#### Bugs

1) Does not read stationary timecode.

- The Genex 8500 implements offsets from 00:00:00:.011:59:59:24 correctly. Offsets from 12:00:00:00..23:59:59:24 (Negative Offsets) are not interpreted correctly, 12:00:00:00 is interpreted as 00:00:00:00, 13:00:00:00 as -01:00:00:00 and 23:00:00:00 as -13:00:00:00 ect.
- 3) The 8500 cannot calculate offsets through 24 hours eg master at 23:00:00:00 slave at 00:01:00:00
- 4) Insert tally always set in Edit Preset Tally (7x 30),
- 5) Assemble tally set in Status Tally (7x 20) if no tracks armed, insert tally set (correct) if tracks armed!6) RS422 positional data offset by -1 frame

7) Status edit d1..d8 preset data not implemented

9) Slave machine can issue stop commands when not able to chase

#### **Multiple Machines**

1) Pre-stripe command does not work on multiple machines

- 2) Edit Mode Auto/All in from front panel
- 3) Ejet only morks on machine one (Front panel and serial remote!)
- 4) Lock between multiple Genex machines when running as master!

#### Notes

1) Use Chase command

2) ID \$D1C6

3) Lock tally always Set

www.genexaudio.com

### 3.65 Sony DSR 2000

- 1) Status 13 gives wrong data once every 8/9 requestes
- 2) Record Enable on D1 and D2 only
- 3) Menu 401 after cue Still not Stop

### 3.66 Sony J3 Player

This low cost multi-format machine operates as both a master and slave.

The J3 does not have a timecode output this does does not cause a problem with SR/MR/RM systems as they do not use timecode.

Lock up times are good from park.

### Locates

There are two problems with locates

- 1) Locates are slow once within 30 seconds of locate point.
- 2) Once a locate command has been received further locate commands are ignored unless a transport command is sent before.

### Chase to moving master

Chase to a moving moving master does not work as locates are too slow when close to point. Ensure that **Setup | Root | Unit | Chase | Menu 19:- Wait for Slaves?** is set to 1= Yes when using the J3 as a slave.

### Main settings

Chase type 5= -+

Start Advance 3=

Locate Speed 4= VSlow

Locate Type 1= Loc+Wind

Machine type 0= VTR

Pause/Stop Command 1=Stop

# 3.67 Panasonic AJ-3700AE D5-HD

The SR/MR should display D-5 when connected see note 1 if not.

1) To use at 24P or 24PSF select Device ID Default2 as this gives the correct Standard.

use Setup | Interface | C + F + F6 on the machine

Digi-Design HD 5.3.1 Machine control.dll 5.3.1

### General Notes on spees and software

Set colours to 1000's not millions Maximise window to stop Apple finder operation Use Latest version of sync IO 1.02 CS-8 or above Revision software ATTO Drive setup should be optomised to suit the disk drives

# Playback Engine

256/512 Samples, lower for quicker lock

CPU Usage 65-70%

Voices 64 = 32 track

Sample Rate

DAE Plkayback buffer = Level 2 or Lower, Avid normally 2

Minimise system memory = OFF

# **Disk Allocation**

Recomended Setting tracks per disk = Fast & Wide = 32 per disk, 16 if using quick punch

# Setups | Peripherals | Machine Control

9 Pin Remote

Port = GeeThree Stealth Serial Port or Griffin GPort Serial Port or KeySpan USB port.

Machine ID

Pro Tools(PAL)

# Setups | Peripherals | Synchronization

Device = SYNC I/O

Port = Digi Serial Port

Minimum Sync Delay = 30 Frames

# Sync I/O Setup

Enable Sync I/O Setup: Checked

Enable Dub Window: Not Checked

# Windows | Show Session Setup

Sync I/O Setup Clock Reference = Video reference Video Format = PAL Positional Reference = Auto LTC/VITC Indication: both Locked and speed cal are both on

# Setups | Preferences | Operations.

Delay after play: 30 frames

Open Ended Record allocation: limit the number of minutes for recording to 20 or 60 minutes maximum

Enable RS422 track arming

Online Options: Record Online At Timecode Lock

QuickPunch Crossfade Length = drop-in cross fade

Levels of Undo = 5

# Track Arming

Possible In Stop Only, If it is not possible to track arm try to track arm protools directly in local as the error messages are not displayed in remote.

# **Quick Punch**

This must be enabled when in Remote Mode

**Operations/Quick Punch** 

When In stop the Record indication will be a Black P in a white circle

When in Play the Record indication will flash Red

When in record the Record indication will be solid Red.

#### **Enable Remote**

Setups/Peripherals/Machine Control/9-Pin Remote Enable

Select the Port and Emulation e.g. Protools PAL/NTSC Emulation setting as required.

#### Set Timecode Standard

Windows/Show Session Setup

note: The Timecode Standard is not linked to the device name so that every time you change the standard you have to change the device name.

### Notes:

1) Use the special machine emulation cable or the standard machine cable with a Rx/Tx invert cable.

2) The correct stealth driver must be used.

3) Emulation works on Modem, Printer Port or Griffin G port also Keyspan USD, NOT on Digi-Serial ports.

4) Pro-control Record GPI input operate when Transport=Pro Tools. If Transport=Machine then

- 5) Protools serial latency is improved by using a faster computer 800MHz+.
- 6) Protools 6 works better as a slave than 5.3, but does not yet have the post-production features.

7) In timecode chase mode the Protools only follows in play?

### 3.68 Protools 5.0 - USD

USD Setup: Position Reference LTC Enable transport control window Windows | Show Transport Click on Transport = Machine or Transport = Pro Tools Select machine or pro tools as required Select Online Machine

### 3.69 Digi-Design Protools 5.1.1

#### Normal Build

Will operate as 8 Track only

#### CB3 Build

Will operate as 24 Track Only, suggested emulation Sony 3324

#### **Track Arming**

Possible In Stop Only, If it is not possible to track arm try to track arm protools directly in local as the error messages are not displayed in remote.

#### **Quick Punch**

This must be enabled when in Remote Mode

**Operations/Quick Punch** 

When In stop the Record indication will be a Black P in a white circle

When in Play the Record indication will flash Red

When in record the Record indication will be solid Red.

#### **Enable Remote**

Setups/Peripherals/Machine Control/9-Pin Remote Enable

Select the Port and Emulation that you wish to use.

#### Set Timecode Standard

Windows/Show Session Setup

note: the Timecode Standard is not linked to the device name

Disable Generate Timecode Using USD

#### Notes:

- 1) Use the special machine emulation cable or the standard machine cable with a Rx/Tx invert cable.
- 2) The correct stealth driver must be used.
- 3) Works on Modem or Printer Port or Griffin G port, NOT on Digi-Serial port.
- Pro-control Record GPI input operates when Transport=Pro Tools. If Transport=Machine then Protools Record follows the setting of the Transport=
- 5) Pro-Control On Line Key, Blue Clock to the left of the transport bar

Operates as follows

Transport = Machine: Enable/Disable Protools

Transport = Pro-Tools: Enable/Disable Chase to External machine

- 6) SR/MR Setup
  - 1) Chase Type: 5= +-
  - 2) Park Offset \* 5 Frms 0=
  - 2) Play Before Variplay: 1= On
  - 3) Wait for code to stabalise 5=

Switch USD to Local (Depress all Three upper keys Clock, Poaition, Frame Rate)

### 3.70 Protools Windows 6.2 PC

Tests made with multiple tracks (Mono and Stereo) and Quicktime picture (10:1 compression) within Protools

HP XW-8000 3.06GHz Dual Xeon Processor 1 Gigabyre Memory, Windows XP Professional.

Remote control via COM1 using KKSystem RS232-RS422 interface.

Stereo tracks are counted as single tracks for track arming.

When used as a slave it is best if Chase to timecode is enabled

Running system as follows

F

Pro-Tools as Master with two DA-88's chasing on MR system with Protools on port-A and DA-88 on ports E &

To control System from SR/MR system following

1) Select Master= Remote on Pro-Tools

To Control system from Pro-Tools

1) Select Master= Protools from Pro-Tools, note CB System will show 'Local' message.

Bug: The system was also connected to a Pro-Control, when the pro-tools was put into record from The MR system

# 3.71 Digi-Design Protools 6.2.2 MAC

Tested on G5 machine

### Remote control Setup:

1) Setups | Peripherals | Machine Control | 9 pin Remote

### Track Arming Enable/Disable:

2) Setups | Preferences | Operation | Remote Mode | Ignore track Arming Uncheck

**Bug:** This version If you enable Chase LTC then the Track Arming is disabled! Reported to Digi-Design. Fixed on 6.2.3

# 3.72 Digi-Design Protools 6.2.3 MAC

Tested on G5 machine

### Remote control Setup:

1) Setups | Peripherals | Machine Control | 9 pin Remote

### Track Arming Enable/Disable:

2) Setups | Preferences | Operation | Remote Mode | Ignore track Arming Uncheck

### 3.73 Pro-Tools LE 6.1.1

#### MMC Out Using MPU401/002 Out1/002 Out 2 Games Port

Enable using

Setups | Peripherals | Machine Control

Transport = MMC

- 1) MMC Out using Command keys and timeline locates work
- 2) Record key sends Midi Record On

3) Depressing the record key as per protools to drop out of record sends second Record comand!

#### MMC In Using MPU401 Games Port/002 In

Enable using Setups | Peripherals | Synchronisation Enable control of Protools via MMC Transport = Pro-Tools 1) Transport commands and locates work 2) Record On Works repeated depresions will taqke pro-tools in and out of record 3) Record Off does not work 4) Track arming does not work 5) Position requests, status requests, track arming requests all ignored **MTC Out** Windows | Show Session Setup | Timecode Settings Enable MTC To Port **Bugs** 

No Full position output on stop or locate or jog one frame

Controllers

# 3.74 Digi-Design Protools Summery

The following preferences may be located in other locations on different versions of protools Preferences | Operations| Open Ended Record Allocation:- Limit to 20 Minutes Preferences | Machine Control | Remote Mode Delay After Play:- Set to approx 15 New Mode 'Track Punch' introduced in 6.4 that will only work with HD hardware Tracks must be Track punch mode before they can go into/out of Record Using Protools as a slave 5.1.3 & 5.3.1 **On Protools set** Remote Mode Delay after Play = 15 Frames On CB System Set Menu 53: Chase type 5= -+ Menu 54: Start Advance 0= Menu 58: Wait for Lock Tally 1= No Menu 61: Serial Position Request 0= Mid Menu 68: Protools Play, No Audio 0= Off 6.2.x **On Protools set** Remote Mode Delay after Play = 15 Frames On CB System Set Menu 53: Chase type 5= -+ Menu 54: Start Advance 0= Menu 58: Wait for Lock Tally 1= No Menu 61: Serial Position Request 1= Start Menu 68: Protools Play, No Audio 1= On 6.4.x **On Protools set** Remote Mode Delay after Play = 15 Frames On CB System Set Menu 53: Chase type 0= Cmd There are currently two Pro-tools lockup problems 1) Hardware speed To check this select Menu 53: Chase type 1= P Menu 55: Park Offset \* 5 Frames 5= Then chase Protools to master machine, the actual error is not important. Does it remain constant?, If the error is changing then possibly faster hardware will cure this problem. Note: Do not forget to reset menu's 53 & 55 after making this test! 2) Inconsistent lockup using chase type 5= This is a known bug with Protools and should be fixed on the next version. On Version 6.2 and above using Chase type 0= Cmd will avoid this problem.

### 3.75 Pyramix Virtual Studio

#### To Enable Machine Emulation

View|General Settings|Controllers|

Add or use suitable controller eg CBSync

Highlight Selected controller

Properties

Driver: Sony 9 pin

Enable

Propertes: Select Machine eg Pyramix virtual Studio

Enable 'Report Timecode Type to request' otherwise always NTSC (Not working on last software release)

### Note By Default this is OFF!

Shuttle Still Settings: Stop

Track Mapping : Default

Edit On Delay : 0

Configure Serial Port:- Select Port eg Com1

OK, OK, OK

To enable 'On the Fly' track arming

Project | Information & Settings | Record Page | Dubbing Mode Section.

Ensure the "Enable Dubbing" button is checked, then now the behavior WHILE RECORDING OR PLAYING depends on the "Confirm Track Arming" button:

Not Checked:

Any Edit Preset command will instantaneously start recording (or stop recording if currently recording) all referenced tracks in the command. This mode goes along your Multitrack Mode (Menu 8: 0 = Ready)

Checked:

Any Edit Preset command will just switch any referenced tracks to ready (or not ready if currently recording). All tracks will start (or stop) recording as soon as an Edit On command is received. This mode goes along your Video Mode (Menu 8: 1 = Ready/Record)

Note: Currently the tally always reports the armed state whenever recording or ready. Pyramis will make the necessary changes as soon as possible to report On for ready tracks when not recording and On only for recording tracks whilst recording.

Settings | Information+Settings | Record Tab

Prompt for Record name after Record: set to OFF

To stop locating to zero when tc stopped

Settings | General | Timecode | source : Set to LTC (Not Auto)

Bugs On version 4.1.19 RCS 16.04.2003 that now are fixed

1) Always Reports Tape Begin

2) Track arming can only be changed when stopped, DO NOT CHANGE WHIST RUNNING!

# 3.76 Euphonics System 5 Console Setup using 007 interface Console: Midi 2 Controller Connect RM-6 port F (remote) to S3 Master Enable Rec to connect track arming As Controller 1) Requests Track Arming Tallies Once per 3 seconds, maximum update delay when not issueing commands is 3 seconds! 2) 48 Track Arms, in system mode make sure two keys are not mapped to the same track! 3) If film track arming is fitted then change record ready command type as follows:-Unit | Record | Menu 8: Record Track Arm to 1= Ready/Record. The system will then mimic normal sony track arming. As Machine Emulates 3324 NTSC Only! TT007 Depress S1, Display should indicate Port Mode << S1 >[Master If not, use knob to select 'Master' Depress S1 a second time, display should indicate Machine <Type >>[Normal Depress Next Machine <<Record = Edit Depress Next Machine < Track Arm >[ON Depress Next Machine <<Stop >>[Stop Depress Next Machine <<Type >[Normal Desk Setup Record in Motion = Rec Only (Play+Rec) Track Arm in Motion = Arm+Rec (Arm Only) On Transport Stop = Disarm (Stay Armed) Arm while stopped = Allowed (Not Allowed)

TC Lock: 200nS

### 3.77 HARRISON IKIS

Keyboard Interface:

To set as Sony 9 pin Controller: Set the four Jumpers towards TC Reader

To set as Harrison Reader: Set the four Jumpers towards Router

Connect to RM-6 port F or keyboard port A (links as per SR-3), if connecting to keyboard port C or D a Tx-Rx invert cable should be used.

On the Main computer Check System About and ensure that the Sony P2 module is loaded and that at the bottom of the Status window is written 'CB Ext 9pin' not 'TC Reader'. Slave machines will continue to say TC Reader.

Note1: There is no ground connection in Harrison or Sony 9 pin mode, The case must be used for ground.

Note2: The Manual is currently misleading, the silk screen on the PCB is correct.

### 3.78 Sondor Nova Projector

#### To use with Biphase

Depress the Sync Input key and select interlock input 1..4 using shuttle wheel

Depress the Lock key to lock/unlock (only when stationary)

Note depressing the **Stop** key will cause the machine to stop and enter Hode mode: the Lock key will flash and the system will keep track of incoming biphase. A short depression of the **Stop** key will allow the projector to resync to the incoming biphase.

Hoding the **Stop** key for 2 seconds will clear the hold mode.

### Setting the Counter

Press Setup and turn the encoder

### To use with RS422

Depress the Sync Input key and select RS422, depressing the Lock key will then enable the RS422 remote.

When using RS422 the SR/MR remote may be used to control the Framing and Focus as follows:-

Ensure that one Macro key is set to macro 89 and labled Sondor

Select the Sondor machine

Framing: Depress the [Sondor] key, you can then adjust the Framing using the [ID <<] and [ID >>] keys.

Focus: Depress [Shift] followed by the [Sondor] key, you can then adjust the Focus using the [ID <<] and [ID >>] keys.

Note: if a remote is fitted then the RS422 connection is to the remote and not the projector!

Page: 62

Technique

### 3.79 Waveframe

As Controller:

Changing the vtr capture distance in the Wavefrm.ini.

It defaults to 30,000 (for random access machines)

### 3.80 Soundtracs DS-00

The Soundtracs DS-00 has a RS-422 output (RS422A) this may be connected to the RS422 input on any SR/MR system.

CB Server Software may be run on the internal computer using COM1 via a RS232-RS422 interface (Soundtracs do not currently support COM2). Com1 is located behind a panel at the front of the desk. Soundtracs also use com1 on some versions of the console check with Soundtracs to prevent problems.

The soundtracs touch screen support for windows programs Must be Enabled.

Loops from soundtracs:-Enable tape mode

To enable full control the unit sould be set as follows

Frame rate: As appropriate

Source: 9 pin direct

Machine Control: 9 pin disk

Offline: 9pin Slave

### 3.81 NUENDO Version 2.0 build 33

Use 9 pin control to Track Arm, Locate, Play and Record only.

Will not Jog, Shuttle or Wind

Use Chase TYPE 5 +-

No Record drop out

Edit Off does not work, Play also does not work

### 3.82 Merging V-Cube

Vcube V1

Accepts Chase command

ID \$F0B0 NTSC follows standard

Bug: Jog, Shuttle, Variplay, programable play all report as variplay

Bug: Jog @zero will report Stop

### 3.83 Soundmaster Atom

ID \$a1a1 PAL

Tally bugs

Jog/ shuttle both report as ffwd or frwd

Command Translation

Variplay = Play

Programable Play = play

### 3.84 DSR-45 DVD Machine

CAn be used as a Master only

The DSR-45P is best used as a player/recorder in a nonlinear editing suite. When used in A/B roll editing, the DSR-45P can be used as a source feeder. The DSR-45P cannot perform insert or assemble editing nor does it have a synchronization capability.

#### SSL 4K/5K Computer

#### Hardware requirements

The Studio Computer must have a Z8 Communications Interface (82E78) or S88 interface card fitted. If you have an SSL Events Controller/Adams Smith interface/Motionworker this card will be fitted. A Z8 Computer and Master Transport Selector are not required.

#### S88 connection

The S88 interface card should be in the lower rack frame, connect the 26 way IDC to the center of the three connectors.

#### S29E connection

The tape machine connection on the underside of the console should be taken to the s29 connection on the RM6

See Section 7 of the computer operators manual for more details on the software interface

The SSL menus are follow a simple tree structure with the root menu accest using the SET UP key. Before the menu's are setup you must use a password to access the SSL setup and select the appropriate synchroniser system.

#### SSL Setup

#### SSL EXECUTE

The prompt should disapear, enter the password

'BERNOULLI' EXECUTE

#### SETUP

### #

On the SSL setup page select

Synchroniser Controller 3

Master Transport Selector YES

Then exit and restart system

#### END

Do you want to see more? N BEGIN EXECUTE

### SET UP EXECUTE

For the Engineer menu enter 'Y'

Synchroniser Page

#### SET UP

#### Υ

### SYNC

Synchroniser in use YES

Resolve Master Machine YES

Slow Lock Mode NO

Group Locates YES

Session Page

SET UP

### Y

### S

Timecode Frames per Second **??** Using VITC **YES** Runup (Pre-roll) **?.??** For the Maintenance menu enter '**M**' Synchroniser Interface **SET UP M** SYNC I

#### Z8 interface no. 2

This determisns the hardware port number and may be 1, 2, or 3. 2 is the center 26 way connector on the 82E78 card

Synchroniser Setup

# SET UP

### Μ

SYNC

### SYNC

Maximum number of masters 5

Offsets may be read from synchroniser YES

Single Machine Mode YES

Timecode Generation YES

Machine Setup

# SET UP

### М

T or M

Select machine number 16

The individual parameters for this machine must now be set as follows

Autolocate type

Autolocate decision interval

Forward direction sense HIGH

Muti play speeds NO

Pulses/second at std speed 5

Target Window 0.00

Drop out command type  ${\bf 1}$ 

Drop in command type 1

Time for machine to start up 1.2

Time before sure tape stopped 1.1

Pessimism factor (fwd)

Pessimism factor (bkwd)

Short locate time (secs)

Max stopping distance

Frames to stop from play

Frame jog card fitted

Only the items higlited are used by the SSL

Machine Name Selection

SET UP

М

SYNC

SET UP

# S88 Card fit the following links:-

J1 J7 between pins 1&2

#### 3.85 Studer Vista

The connection to the Studer vista requires two cables, one for CBServer and one for Machine Control. Note that the connections are not standard. The Visat connection is via a break-out cable from one 25 way 'D' to four 9 pinj connectors.

| Studer-Sony 9 pin CABLE                                                                    |                                           |   |         |  |  |  |  |
|--------------------------------------------------------------------------------------------|-------------------------------------------|---|---------|--|--|--|--|
| Vista Com5 (P3 Mic Ctrl) -> RM-6 port F,                                                   |                                           |   |         |  |  |  |  |
|                                                                                            | Vista Com6 (P4 Sony 9 pin) -> RM-6 port E |   |         |  |  |  |  |
| Stude9 pin 'D'9 pin 'D'Sony Machinr FunctionFemale on CableMale on cableEmulation Function |                                           |   |         |  |  |  |  |
|                                                                                            |                                           | 1 | Chassis |  |  |  |  |
| Rx-                                                                                        | 4                                         | 2 | Tx-     |  |  |  |  |
| Tx+                                                                                        | 2                                         | 3 | Rx+     |  |  |  |  |
| Groun<br>d                                                                                 | 5                                         | 4 | Screen  |  |  |  |  |
|                                                                                            |                                           | 5 |         |  |  |  |  |
| Groun<br>d                                                                                 | 6                                         | 6 | Ground  |  |  |  |  |
| Rx+                                                                                        | 1                                         | 7 | Tx+     |  |  |  |  |
| Tx-                                                                                        | 3                                         | 8 | Rx-     |  |  |  |  |
|                                                                                            |                                           | 9 |         |  |  |  |  |

The Vista has a serial interface to the SR/MR system. The studer 9 pin output should be connected to a serial input on the SR/MR system (port A on four port Hubs (SR-3, SR-24) and Port E or F on 6 port Hubs (SR-24A, SR-32). The Vista Initialisation file should be set up as follows:-

C:\winnt\D950System.ini File

RS422Ports=N where N is the number of ports available

(SR-3/4 N=4, SR24A N=4)

RS422First=M where M is the number of the first machine port

(SR-3/4 M=2, otherwise M=1)

The Serial port should be defined as follows

#### 5= {9} COM8 baud=38400 parity=0 data=8 stop=1

where  $\{9\}$  is the com port, ports 1-4 are standard IBM ports, 5-12 are stallion box ports Stallion 00 = COM5, stallion 01 = com6...

The cable connections are as follows:-

CB. 9'D' Male on CableStuder 25'D' Male on Cable

### 3.86 AMS-Neve DFC

Using the RM-6 with the DFC/Logic

The DFC operation may be simplified by using the RM-6 to convert a single machine control output to a multiple machine output. This allows the selection of a machine master in a multi machine system.

#### Problems

Currently it is not possible to run a master and change the number of tracks.

Switch Group locates off as AMS will cancel the locate if position reported is

# **4 BROCHAGES DES CONNECTEURS**

| 4.1 Sony 9 pin CABLE    |                   |                                  |
|-------------------------|-------------------|----------------------------------|
| 9 pin 'D' Male on cable | Couleurs<br>Cable | Fonctions<br>(Controlled Device) |
| 1                       |                   | Ne pas utiliser                  |
| 2                       | Marron            | Tx-                              |
| 3                       | Rouge             | Rx+                              |
| 4                       | Blindage Tx       | Masse / Blindage Tx              |
| 5                       |                   | Ne pas utiliser                  |
| 6                       | Blindage Rx       | Masse/Blindage Rx                |
| 7                       | Vert              | Tx+                              |
| 8                       | Blanc             | Rx-                              |
| 9                       |                   | Ne pas utiliser                  |

| 4.2 Tx-Rx Invert Sony 9 pin CABLE |                |                   |                                  |  |  |  |
|-----------------------------------|----------------|-------------------|----------------------------------|--|--|--|
| 9 pin 'D' Male                    | 9 pin 'D' Male | Couleurs<br>Cable | Fonctions<br>(Controlled Device) |  |  |  |
| 1                                 | 1              |                   | Ne pas utiliser                  |  |  |  |
| 2                                 | 8              | Brown             | Tx-                              |  |  |  |
| 3                                 | 7              | Red               | Rx+                              |  |  |  |
| 4                                 | 4              | Screen            | Masse/Blindage Tx                |  |  |  |
| 5                                 | 5              |                   | Ne pas utiliser                  |  |  |  |
| 6                                 | 6              |                   | Masse/Blindage Rx                |  |  |  |
| 7                                 | 3              | Green             | Tx+                              |  |  |  |
| 8                                 | 2              | White             | Rx-                              |  |  |  |
| 9                                 | 9              |                   | Ne pas utiliser                  |  |  |  |

| 4.3 TASCAM DA-88 15 PIN CABLE |           |          |                   |
|-------------------------------|-----------|----------|-------------------|
| DA-88                         | SR Remote | Couleurs | Fonctions         |
| 15 pin 'D' Male               | 9 pin 'D' | Cable    | Controlled Device |
|                               | 1         |          |                   |
| 2                             | 2         | Marron   | Tx-               |
| 3                             | 3         | Rouge    | Rx+               |
| 10                            | 4         | Blindage | Masse/Blindage    |
|                               |           |          | Tx                |
|                               | 5         |          |                   |
|                               | 6         |          | Masse/Blindage    |
|                               |           |          | Rx                |
| 1                             | 7         | Vert     | Tx+               |
| 4                             | 8         | Blanc    | Rx-               |
| 11                            | 9         | Noir     | Break Input       |

| 4.4 Audio Kinetics ES1.11/1.12 Cable |                |          |                   |  |
|--------------------------------------|----------------|----------|-------------------|--|
| ES 1.11/1.12                         | SR Remote      | Couleurs | Fonctions         |  |
| 15 pin 'D' Femelle                   | 9 pin 'D' Male |          |                   |  |
|                                      | 1              |          | Ne pas Utiliser   |  |
| 4                                    | 2              |          | Tx-               |  |
| 1                                    | 3              |          | Rx                |  |
| 8                                    | 4              |          | Masse/Blindage Tx |  |
|                                      | 5              |          | Ne pas Utiliser   |  |
|                                      | 6              |          | Masse/Blindage Rx |  |
| 3                                    | 7              |          | Tx+               |  |
| 2                                    | 8              |          | Rx-               |  |
|                                      | 9              |          | Ne pas Utiliser   |  |

| 4.5 GP PC                           | 4.5 GP PORT CONNECTIONS    |        |                                        |  |  |
|-------------------------------------|----------------------------|--------|----------------------------------------|--|--|
| (25 pin Femelle 'D' sur l'appareil) |                            |        |                                        |  |  |
| Broche                              | Fonction                   | Broche | Fonctions                              |  |  |
| 1                                   | Timecode I/P +             | 14     | Timecode I/P -                         |  |  |
| 2                                   | Ground                     | 15     | Timecode O/P 1+                        |  |  |
| 3                                   | Timecode O/P 1-<br>(2)     | 16     | GP INPUT 5 (Rec-Off)                   |  |  |
| 4                                   | GP INPUT 6<br>(Record) (8) | 17     | GP OUTPUT 1 (Record)                   |  |  |
| 5                                   | GP OUTPUT 2<br>(Lock)      | 18     | GP OUTPUT 3 (Red Light)                |  |  |
| 6                                   | GP OUTPUT 4 (4)            | 19     | GP OUTPUT 5 (4)                        |  |  |
| 7                                   | GP OUTPUT 6 (4)            | 20     | GP INPUT 1 (Stop)                      |  |  |
| 8                                   | GP INPUT 2 (Play)          | 21     | GP INPUT 3 (Rvs-Play) (5)              |  |  |
| 9                                   | GP INPUT 4 (Rec-<br>On)    | 22     | Timecode O/P 2+ (3)                    |  |  |
| 10                                  | Timecode O/P 2-<br>(3)     | 23     | REGULATED +5v O/P                      |  |  |
| 11                                  | O/P GROUND                 | 24     | SR-4/SR-24 +15v I/P (RM-6 Unfused +5v) |  |  |
| 12                                  | I/P GROUND                 | 25     | SR-4/SR-24 +15v I/P (RM-6 Unfused +5v) |  |  |
| 13                                  | I/P GROUND                 |        |                                        |  |  |

#### Notes

(1) Sr-4, SR-24 Les sorties des GPO sont des Sorties TTL Actives Haut

RM-6N Les sorties des GPO sont des sorties sur Collecteurs Ouverts Actives Bas

- (2) Sur les premièrs appareils, la broche 3 était reliée à la masse.
- (3) Sortie Code Temporel 2, mutée quand lea Machine Maitre n'est pas en Lecture, Seulement disponible sur les derniers appareils, idéale pour les automations.
- (4) Menu section 7.33 GP Outputs 4, 5 & 6 pour les functions des sorties GPO 4,5,6.
- (5) Menu section **7.34 GP Output 3** pour les functions de la sortie 3.
- (6) Toutes les entrées sont des Entrées TTL Actives Bas.
- (7) Les Entrées GPI 1..5 sont des entrées momentanées.
- (8) L'Entrée GPI 6 (Broche 4), est une Entrée Record Continue pour être utilisée avec une pédale ou une info de Record.

La commande de Record On est exécutée lors de la transition Etat Haut vers Etat Bas.

La commande de Record OFF est exécutée lors de la transition Etat Haut vers Etat Bas

Technique

# 4.6 Cable Code Temporel Maitre

| 25 Pin 'D' Male          | Broche | Couleur | XLR? |
|--------------------------|--------|---------|------|
| Masse                    | 2      | Blinage | 1    |
| Sortie Code Temporel 1 + | 15     | Rouge   | 2    |
| Sortie Code Temporel 1 - | 3      | Noir    | 3    |

# 4.7 Sortie Code Temporel uniquement en Lecture

| Masse                    | 11 | Blindage | 1 |
|--------------------------|----|----------|---|
| Sortie Code Temporel 2 + | 22 | Rouge    | 2 |
| Sortie Code Temporel 2 - | 10 | Noir     | 3 |

Vu de l'arrièrer 13

1

25
| 4.8 S29 Remote (SR24A Only) |                       |     |                    |  |  |  |
|-----------------------------|-----------------------|-----|--------------------|--|--|--|
| Pin                         | Function              | Pin | Function           |  |  |  |
| 1                           |                       | 14  |                    |  |  |  |
| 2                           | Lamp Common (+5v)     | 15  | Switch Common (0v) |  |  |  |
| 3                           | Rewind Switch         | 16  | Rewind Lamp        |  |  |  |
| 4                           | Forward Wind Switch   | 17  | Forward Wind Lamp  |  |  |  |
| 5                           | Stop Switch           | 18  | Stop Lamp          |  |  |  |
| 6                           | Play Switch           | 19  | Play Lamp          |  |  |  |
| 7                           | Reverse Play Switch   | 20  | Reverse Play Lamp  |  |  |  |
| 8                           | Record Switch         | 21  | Record Lamp        |  |  |  |
| 9                           | Tacho Common (5v)     | 22  | Tacho Pulse (TTL)  |  |  |  |
| 10                          | Direction Common (5v) | 25  | Direction (TTL)    |  |  |  |
| 11                          |                       | 24  |                    |  |  |  |
| 12                          |                       | 25  |                    |  |  |  |
| 13                          |                       |     |                    |  |  |  |

| 4.9 S29 Remote (RM-6) |                            |     |                       |  |  |  |  |  |
|-----------------------|----------------------------|-----|-----------------------|--|--|--|--|--|
| Pin                   | Function                   | Pin | Function              |  |  |  |  |  |
| 1                     |                            | 14  |                       |  |  |  |  |  |
| 2                     | Lamp Common (+5v Via Link) | 15  | Switch Common (0v)    |  |  |  |  |  |
| 3                     | Rewind Switch              | 16  | Rewind Lamp           |  |  |  |  |  |
| 4                     | Forward Wind Switch        | 17  | Forward Wind Lamp     |  |  |  |  |  |
| 5                     | Stop Switch                | 18  | Stop Lamp             |  |  |  |  |  |
| 6                     | Play Switch                | 19  | Play Lamp             |  |  |  |  |  |
| 7                     | Reverse Play Switch        | 20  | Reverse Play Lamp     |  |  |  |  |  |
| 8                     | Record Switch              | 21  | Record Lamp           |  |  |  |  |  |
| 9                     | Spare Command Input        | 22  | Locate Lp (SLL Tacho) |  |  |  |  |  |
| 10                    | Spare Output (SSL Dir)     | 23  | +5v                   |  |  |  |  |  |
| 11                    | 0v                         | 24  | +5v                   |  |  |  |  |  |
| 12                    | 0v                         | 25  | +5v                   |  |  |  |  |  |
| 13                    | 0v                         |     |                       |  |  |  |  |  |

Other Commands may be implemented by combinations of switches or using diodes to drive multiple inputs from one switch as follows (Consult S29 Connection Diagram for further information):-

Crawl Forward STOP+PLAY AGAINP STOP+FWD Crawl Reverse STOP+RVS-PLAY INSTANT REPLAY STOP+RWD

### 4.10 SR-24H (6 Port) Harrison Computer Interface

Disconnect the Harrison timecode reader from the Video Drawer,

Connect to the same point from the port 'E' on the SR-24H Controller.

| SR-24H Controller 9 pin 'E' Male on cable | Cable<br>Colour | Harrison |
|-------------------------------------------|-----------------|----------|
| 1                                         |                 |          |
| 2 Tx-                                     | Black           | 9 Rx Lo  |
| 3 Rx+                                     |                 |          |
| 4 Gnd                                     | Screen          | 3 Gnd    |
| 5                                         |                 |          |
| 6                                         |                 |          |
| 7 Tx+                                     | Red             | 8 Rx Hi  |
| 8 Rx-                                     |                 |          |
| 9                                         |                 |          |

#### 4.11 RS422 9 pin CABLE With Power supply

Use between CB 1u-HUB Rack mount unit and SR-5/SR-4-S Display unit

| Function SR-<br>24R Port F | 9 pin 'D'<br>Male on cable | Cable<br>Colour | Function<br>SR-5 Display<br>Unit |
|----------------------------|----------------------------|-----------------|----------------------------------|
|                            | 1                          |                 |                                  |
| Tx-                        | 2                          | Red             | Rx-                              |
| Rx+                        | 3                          | Yellow          | Tx+                              |
| Ground                     | 4                          | Screen          | Ground                           |
|                            | 5                          |                 |                                  |
|                            | 6                          |                 |                                  |
| Tx+                        | 7                          | Blue            | Rx+                              |
| Rx-                        | 8                          | Green           | Tx-                              |
| Reset                      | 9                          | White           | Reset                            |
|                            | 2.1mm<br>Power Plug        |                 |                                  |
| Power<br>Ground            | Outer                      | Black+Mauv<br>e | Power ground                     |
| +12v                       | Inner                      | Brown           | +12v                             |

| 4.12 RS422 9 pin to 15 pin CABLE With Power supply<br>Use between CB 1u-HUB Rack mount unit and SR-5/SR-4-S Display unit |               |       |             |           |  |  |  |
|----------------------------------------------------------------------------------------------------|---------------|-------|-------------|-----------|--|--|--|
| Function SR-                                                                                                    | 9 pin 'D'     | Cable | 15 pin      | Function  |  |  |  |
| 24R Port F                                                                                                    | Male on cable |       | 'D' Male on | SR-5/SR-4 |  |  |  |

|                 |                     | Colour          | Cable       | Display Unit    |
|-----------------|---------------------|-----------------|-------------|-----------------|
|                 | 1                   |                 |             |                 |
| Tx-             | 2                   | Red             | 2           | Rx-             |
| Rx+             | 3                   | Yellow          | 3           | Tx+             |
| Ground          | 4                   | Screen          | 4           | Ground          |
|                 | 5                   |                 |             | Reset           |
|                 | 6                   |                 |             |                 |
| Tx+             | 7                   | Blue            | 10          | Rx+             |
| Rx-             | 8                   | Green           | 11          | Tx-             |
| Reset           | 9                   | White           | 12          | FP Reset        |
|                 | 2.1mm<br>Power Plug |                 |             |                 |
| Power<br>Ground | Outer               | Black+Mauv<br>e | 6,13,1<br>4 | Power<br>ground |
| +12v            | Inner               | Brown           | 7,8,15      | +12v            |

#### 4.13 Connection to a RS232 computer port

The best way to connect is via a RS232-RS422 interface, we are currently using the K2 systems interface available from us or directly from the manuafactures agents (at a lower price) www .k2systems.com.

K2 Systems RS232 Interface: Switches 2&3 ON 1,4,5,6 OFF

The K2Systems port is configured as a controller and may be used with a normal RS422 lead when connecting to the system as a controller via SR-24/RM-6 Ports E, F or SR-3 port A with appropriate software.

For use with RM-6/SR-4/SR-24 Ports A, B, C, D and SR-3 ports B, C, D a Tx-Rx invert cable should be used.

| <b>4.14 RS232 (PC Link) OUTPUT CABLE</b><br>Use on SR-4/SR-24 Ports A, B, C, D and SR-3 ports B, C, D with appropriate software. |                                                                        |               |   |        |  |  |  |
|----------------------------------------------------------------------------------------------------|------------------------------------------------------------------------|---------------|---|--------|--|--|--|
| Function<br>SR-4                                                                                                    | FunctionSR-4 9 pin 'D'Cable ColourIBM 9 pin 'D'FuSR-4Male on cableIBIB |               |   |        |  |  |  |
|                                                                                                    | 1                                                                      |               |   |        |  |  |  |
| Rx-                                                                                                    | 2                                                                      | Red           | 3 | Tx-    |  |  |  |
| Tx+                                                                                                    | 3                                                                      | No Connection |   |        |  |  |  |
| Ground                                                                                                    | 4                                                                      | Screen        | 5 | Ground |  |  |  |
|                                                                                                    | 5                                                                      |               |   |        |  |  |  |
|                                                                                                    | 6                                                                      |               |   |        |  |  |  |
| Rx+                                                                                                    | 7                                                                      | No Connection |   |        |  |  |  |
| Tx-                                                                                                    | 8                                                                      | Black         | 2 | Rx-    |  |  |  |
|                                                                                                    | 9                                                                      |               |   |        |  |  |  |

| <b>4.15 RS232 (PC Link) INPUT CABLE</b><br>Use on SR-24 Ports E, F or SR-3 port A with appropriate software. |                                                                                            |               |        |        |  |  |  |
|----------------------------------------------------------------------------------------------------|--------------------------------------------------------------------------------------------|---------------|--------|--------|--|--|--|
| Function SR-<br>24 ports E & F                                                                               | Function SR-<br>24 ports E & F9 pin 'D'9 pin 'D' Female<br>on cableFunctio<br>n On PCCable |               |        |        |  |  |  |
|                                                                                                    | 1                                                                                          |               |        |        |  |  |  |
| Tx-                                                                                                    | 2                                                                                          | 2             | Rx-    | Red    |  |  |  |
| Rx+                                                                                                    | 3                                                                                          | No Connection |        |        |  |  |  |
| Ground                                                                                                    | 4                                                                                          | 5             | Ground | Screen |  |  |  |
|                                                                                                    | 5                                                                                          |               |        |        |  |  |  |
|                                                                                                    | 6                                                                                          |               |        |        |  |  |  |
| Tx+                                                                                                    | 7                                                                                          | No Connection |        |        |  |  |  |
| Rx-                                                                                                    | 8                                                                                          | 3             | Tx-    | Black  |  |  |  |
|                                                                                                    | 9                                                                                          |               |        |        |  |  |  |

| 4.16 Ethernet to RS422 (Sony 9 pin) CABLE |                                                                         |                      |           |                     |  |  |  |  |  |
|-------------------------------------------|-------------------------------------------------------------------------|----------------------|-----------|---------------------|--|--|--|--|--|
| Use on SR-3/SR-24-4 Port A as input       |                                                                         |                      |           |                     |  |  |  |  |  |
|                                           | RM                                                                      | -6/SR-24 ports E & F | as inputs |                     |  |  |  |  |  |
| Function Either net                       | Function Either net 9 pin D Female 9 pin D Female Cable Colour Function |                      |           |                     |  |  |  |  |  |
| Interface                                 | on cable                                                                | on cable             |           | (Controlled Device) |  |  |  |  |  |
|                                           |                                                                         |                      |           |                     |  |  |  |  |  |
| Rx-                                       | 1                                                                       | 2                    | Red       | Tx-                 |  |  |  |  |  |
| Tx+                                       | 3                                                                       | 3                    | Yellow    | Rx+                 |  |  |  |  |  |
| Ground                                    | 5                                                                       | 4                    | Screen    | Ground              |  |  |  |  |  |
|                                           |                                                                         |                      |           |                     |  |  |  |  |  |
|                                           |                                                                         |                      |           |                     |  |  |  |  |  |
| Rx+                                       | Rx+ 2 7 Blue Tx+                                                        |                      |           |                     |  |  |  |  |  |
| Tx-                                       | 4                                                                       | 8                    | White     | Rx-                 |  |  |  |  |  |
|                                           |                                                                         |                      |           |                     |  |  |  |  |  |

ſ

| Multi-track/Dubber Tally opto's |      |      |     |      |       |       |     |      |       |
|---------------------------------|------|------|-----|------|-------|-------|-----|------|-------|
| Track                           | AMS  | СВ   | AMS | СВ   | Track | AMS   | СВ  | AMS  | СВ    |
|                                 | +pin | 1-12 | -   | 1-12 |       | + pin | 13- | -pin | 13-24 |
|                                 |      | pin  | pin | pin  |       |       | 24  |      |       |
| 1/25                            | 2    | 1    | 3   | 14   | 13/37 | 26    | 1   | 27   | 14    |
| 2                               | 4    | 2    | 5   | 15   | 14    | 28    | 2   | 29   | 15    |
| 3                               | 5    | 3    | 7   | 16   | 15    | 30    | 3   | 31   | 16    |
| 4                               | 8    | 4    | 9   | 17   | 16    | 32    | 4   | 33   | 17    |
| 5                               | 10   | 5    | 11  | 18   | 17    | 34    | 5   | 35   | 18    |
| 6                               | 12   | 6    | 13  | 19   | 18    | 36    | 6   | 37   | 19    |
| 7                               | 14   | 7    | 15  | 20   | 19    | 38    | 7   | 39   | 20    |
| 8                               | 16   | 8    | 17  | 21   | 20    | 40    | 8   | 41   | 21    |
| 9                               | 18   | 9    | 19  | 22   | 21    | 42    | 9   | 43   | 22    |
| 10                              | 20   | 10   | 21  | 23   | 22    | 44    | 1   | 45   | 23    |
|                                 |      |      |     |      |       |       | 0   |      |       |
| 11                              | 22   | 11   | 23  | 24   | 23    | 46    | 1   | 47   | 24    |
|                                 |      |      |     |      |       |       | 1   |      |       |
| 12                              | 24   | 12   | 25  | 25   | 24/48 | 48    | 12  | 49   | 25    |

| AMS Logic Dubber tallies | (50 pin 'D' male on cal | ble) CB (25 pin 'D' male on cable) |
|--------------------------|-------------------------|------------------------------------|
|--------------------------|-------------------------|------------------------------------|

note: When connected to the CB Parallel to serial interface no current limiting resistor is required.

| AMS DFC Multi-Track Record Enable Relays (Continuous) |                   |                   |                   |                   |       |                   |                 |                   |               |
|-------------------------------------------------------|-------------------|-------------------|-------------------|-------------------|-------|-------------------|-----------------|-------------------|---------------|
| Track                                                 | AMS<br>N/O<br>pin | CB<br>1-12<br>pin | AMS<br>com<br>pin | CB<br>1-12<br>pin | Track | AMS<br>N/O<br>pin | CB<br>13-<br>24 | AMS<br>com<br>pin | CB<br>com pin |
| 1/25                                                  | 2                 | 1                 | 3                 | 1<br>3            | 13/37 | 26                | 1               | 27                | 13            |
| 2                                                     | 4                 | 2                 | 5                 | 1<br>3            | 14    | 28                | 2               | 29                | 13            |
| 3                                                     | 5                 | 3                 | 7                 | 1<br>3            | 15    | 30                | 3               | 31                | 13            |
| 4                                                     | 8                 | 4                 | 9                 | 1<br>3            | 16    | 32                | 4               | 33                | 13            |
| 5                                                     | 10                | 5                 | 11                | 1<br>3            | 17    | 34                | 5               | 35                | 13            |
| 6                                                     | 12                | 6                 | 13                | 1<br>3            | 18    | 36                | 6               | 37                | 13            |
| 7                                                     | 14                | 7                 | 15                | 13                | 19    | 38                | 7               | 39                | 13            |
| 8                                                     | 16                | 8                 | 17                | 13                | 20    | 40                | 8               | 41                | 13            |
| 9                                                     | 18                | 9                 | 19                | 13                | 21    | 42                | 9               | 43                | 13            |

| 10                                                                  | 20                | 1<br>0          | 21           | 13      | 22        | 44 | 10           | 45           | 13  |
|---------------------------------------------------------------------|-------------------|-----------------|--------------|---------|-----------|----|--------------|--------------|-----|
| 11                                                                  | 22                | 11              | 23           | 13      | 23        | 46 | 6 11         | 47           | 13  |
| 12                                                                  | 24                | 12              | 25           | 13      | 24/48     | 48 | 3 12         | 49           | 13  |
| AMS DFC Dubber Record Enable Relays, 1-16, 17-32, 33-48 (Momentary) |                   |                 |              |         |           |    |              |              |     |
| Trac<br>k                                                           | N,<br>pin<br>(33F | /O<br>1  <br>{) | N/O<br>pin 2 | CC<br>M | ) Tr<br>k | ac | N/O<br>pin 1 | N/O<br>pin 2 | COM |
| 1                                                                   | 2                 | 2               | 34           | 18      | ę         | 9  | 9            | 42           | 25  |
| 2                                                                   | :                 | 3               | 35           | 19      | 1         | 0  | 10           | 43           |     |
| 3                                                                   | 4                 | 4               | 36           | 20      | 1         | 1  | 11           | 44           |     |
| 4                                                                   | Į                 | 5               | 37           | 21      | 1         | 2  | 12           | 45           |     |
| 5                                                                   | (                 | 6               | 38           | 22      | 1         | 3  | 13           | 46           |     |
| 6                                                                   | -                 | 7               | 39           | 23      | 1         | 4  | 14           | 47           |     |
| 7                                                                   | 8                 | 3               | 40           | 24      | 1         | 5  | 15           | 48           |     |
| 8                                                                   | ę                 | Э               | 41           | 25      | 1         | 6  | 16           | 49           |     |

| AMD DFC Master Enable/Tally |               |        |               |          |              |  |  |  |
|-----------------------------|---------------|--------|---------------|----------|--------------|--|--|--|
| 37 way 'D' Male on Cable    |               |        |               |          |              |  |  |  |
| Maste                       | Master Enable |        |               |          | Master Tally |  |  |  |
| Relay<br>Output             | CO N<br>M O   |        | Opto<br>Input | +<br>pin | -<br>pin     |  |  |  |
| Record                      | 18            | 1<br>7 | Tally 1       | 2<br>1   | 22           |  |  |  |
| Play                        | 16            | 1<br>5 | Tally 2       | 2<br>3   | 24           |  |  |  |
| Enable 3                    | 14            | 1<br>3 | Tally 3       | 2<br>5   | 26           |  |  |  |
| Enable 4                    | 12            | 1<br>1 | Tally 4       | 2<br>7   | 28           |  |  |  |
| Enable 5                    | 10            | 9      | Tally 5       | 2<br>9   | 30           |  |  |  |
| Enable 6                    | 8             | 7      | Tally 6       | 3<br>1   | 32           |  |  |  |
| Enable 7                    | 6             | 5      | Tally 7       | 3<br>3   | 34           |  |  |  |
| Enable 8                    | 4             | 3      | Tally 8       | 3<br>5   | 36           |  |  |  |
|                             |               |        |               |          |              |  |  |  |

note: a current limiting resistor must be fitted! 5v=470R, 28v = 2K7

## **5 SERIAL INPUTS**

The serial inputs allow other systems to control multiple machines with a single Sony P2 input. All CB systems support Sony P2 input or CB Xmc input. With the development of consoles and Digital Audio Workstations more inputs are required.

CBServer, CB Electronics GUI is designed to run on a PC with other applications (console automation, DAW) to provide a user overview and control. The C may also be used to save setups, offsets and track maps.

### 5.1 How many inputs

The number of inputs available will depend on the CB system chosen as follows

### 4 Port Systems (SR-4, SR-424, SR-24)

**Port A:** may be switched between Input and Output. The 9 pin connector may be selected as a controller or controlled device by 4 links on the PCB. Sony P2 Protocol or Xmc.

### 6 Port Systems (SR-24A, RM-6, SR32)

**Port F:** always an Input. The 9 pin connector is configured as a controlled device. Sony P2 Protocol or Xmc.

**Port E:** may be switched between Input and Output. The 9 pin connector may be selected as a controller or controlled device by 4 links on the PCB. Sony P2 protocol only.

### Remote Keyboards (XSR-4, XSR-424)

**Port A:** Always an Input. The 9 pin connector may be selected as a controller or controlled device by 4 links on the PCB. Sony P2 Protocol or Xmc.

### With SP-2 Option

**Port C:** Input. The 9 pin connection is configured as a controller (Use Tx-Rx invert cable T5.04).

**Port D:** Input. The 9 pin connection is configured as a controller (Use Tx-Rx invert cable T5.04).

### 5.2 Input Protocols

With the exception of the E port on 6 port systems the inputs will switch automatically between Sony P2 or the CB Muli-Machine Xmc protocol. Most existing controllers support Sony P2. To allow multi-machine track arming the Xmc protocol is supported by Harrison and Lawo consoles. Xmc has the further advantage that Video syncs are not required for frame accurate position data.

Studer has implemented the Sony 9pin protocol with a further 16 macro commands that allow machine selection.

The CB P2MMC interface may be used as a bi-directional interface between MMC and MTC to the system.

### 5.3 How Menu Settings change input Response

The menu settings change the following on the Sony P2 inputs

## Menu 19:- Wait for Slaves Enabled

The Still and Cued tallies will be set when all machines in the current group are stopped and cued.

Every time the master machine is stopped the Pre-roll tally will be set whilst the slave machines are cueing. Once cued the Cued and Still tally will be set.

The Play command will toggle Play when locked status on and off.

## Disabled

The Cued and Still tallies will follow the master/selected machine.

The play command will put the master directly into play.

## Menu 92:- Input Lock Tally From System/Master

The Lock tally will follow the Master/selected machine lock status or be set only when all machines in the group are locked.

## Menu 93:- Rmt FWD/RWD Cmds to Video Mcn

This setting is used to send Shuttle Commands to the video machine instead of Fwd/Rwd commands so that the user may wind with picture.

### Menu 94:- P2 Remote Control

The remote control input is normally routed to the master machine, this menu allows the user to control the current selected machine.

## Menu 95:- External Track Arming

The P2 track arming may be routed separately from the machine control. Current options are described in section 7.95 of the manual.

The SR/MR series of synchronizers offer two forms of synchronisation using either the SR/MR synchronizer or where available the machines built in synchronizer. The user interface is identical. The decision "which type of synchronisation to use" depends on the users requirments and the technical details of the machine and the installation.

When a new machine is connected the a system parameter (**Unit** | **Chase** | **Menu 18 Default Chase Type**) determines which type of synchroniser to use if there is a choice. Once connected the user is free to change the synchroniser type. The user selection will only be changed after a hard reset or if the type of machine connected to the port is changed.

#### 5.4 Deciding between the SR/MR Synchronizer or the Machine's built in synchroniser.

### 1) SR/MR Synchronizer

Synchronizing the machine directly using a combination of locate, variplay, shuttle, jog or programable play commands. All machines without internal synchronizers (eg. VTR's) must synchronized by this method.

### 2) Machine's Internal Synchronizer

Provide a master timecode feed to the machine then control the machine's internal synchronizer. Most audio machines and synchronizers may be controlled in this way (DA-88's, DAT's, A820 Digital dubbers, Lynx, TLS, AK ES1.11).

To provide the same functions as the SR/MR synchronizer the machine/external synchronizer must accept three commands **Chase On**, **Chase Off** (Stop), and **Set Offset**. providing that these three commands are available the choice of synchroniser will make no difference to the user interface.

### 3) Synchroniser performance

The SR/MR Synchroniser performance is governed by the available machine control. All professional video recorders must be controlled by their RS422 port in order to operate with video editors, no conventional video recorder will chase timecode. Modern audio Recorders are fitted with timecode synchronizers, although RS422 ports are fitted, in general they do not always provide the same level of control as found on video machines are always operated with RS422 control.

If the machine has a built in synchroniser then there will be several factors that determine the choice of synchroniser.

| Determining Factors                                                    | Use SR/MR<br>Synchronizer                                               | Use<br>Machine<br>Synchronizer |
|------------------------------------------------------------------------|-------------------------------------------------------------------------|--------------------------------|
| No Synchronizer in Machine<br>eg Tape based Video                      | Yes                                                                     | No                             |
| No Master Timecode feed to machine                                     | Yes                                                                     | No                             |
| No Video Sync Feed to Machine                                          | No                                                                      | Yes                            |
| Using Wordclock Reference only                                         | limited to +/- 1<br>frame lock accuracy                                 | Yes                            |
| Using Wordclock Reference<br>combnined with Video syncs                | Only if machine<br>resolves first to video<br>syncs's then<br>wordclock | Yes                            |
| Machine does not accept Chase On command or Set Offset command         | Yes                                                                     | No Remote control              |
| Machine does not accept Variplay, shuttle or Programable play commands | No                                                                      |                                |
| Machine does not report position accurately                            | No                                                                      |                                |
| Machines internal synchronizer is very slow or has problems            | Yes (PCM3324S)                                                          | No                             |
|                                                                        |                                                                         |                                |

### 5.5 Optimisation of the SR/MR Synchroniser.

Video recorders with their powerful servos do not need much optimisation, by default they are parked on the same frame as the master.

Audio recorders often need careful setup in order to achieve fast lockup times. To synchronise quickly is necessary to minimise the distance from lock once play speed has been achieved.

### 5.6 Sync type

There are 5 selections of Sync type (Setup | Root | IFace | Chase | Menu 53:- Chase Type) as follows

- 0= Cmd The machines internal synchronizer is used, The machine must receive a feed of master timecode and accept **Chase On** and **Set Offset** commands.
- 1= Play This is a test mode used for setting the **Start-up Delay**, a **Play** command is sent at the appropriate point, but no attempt is made to synchronise the machine.
- 2= PS Not currently implemented
- 3= Using vari-speed commands the machine is slewed to a relative position of -1

frame, the machine is then accelerated to be coincident with the master, at this point a **Play** command is issued and the machine is released to resolve to video syncs. If an error is detected within the first 5 seconds of lock the process is repeated.

- 4= + Using vari-speed commands the machine is slewed to a relative position of +1 frame, the machine is then decelerated to be coincident with the master, at this point a **Play** command is issued and the machine is released to resolve to video syncs. If an error is detected within the first 5 seconds of lock the process is repeated.
- 5= -+ Using vari-speed commands the machine is slewed to be coincident with the master, at this point a **Play** command is issued and the machine is released to resolve to video syncs. If an error is detected within the first 5 seconds of lock the process is repeated.

## 7.22 Park Ahead

Parking the audio machine ahead of the master machine allows for three common problems

1) Audio machines will unlace to protect their heads (eg. DA-88 after 7 seconds). As soon as movement is detected on the master machine the slave is instructed to lace-up, this can take as long as one second.

2) Allows the master timecode to stabilise and correct for any master locate error.

3) An advance play command can be sent earley to the slave and allow for any startup delay and acceleration time.

The SR/MR allows park ahead of 0 .. 45 frames in 5 frame increments. By default this is set to one second on tape based audio recorders.

## 7.23 Machine Start-up Delay (Play/Advance)

No mechanical system will start instantly, typically one to seven frames are required between receiving the **Play** command until the machine reaches play speed, on slow film systems this may be as long as 10 frames. When park ahead is used it is possible to issue a play command before the master and slave are coincident, but adjusting the play advance (**IFace** | **Chase** | **Menu 54:- Start up delay**) the difference between master and slave when the slave achieves play speed may be minimised.

To set the Park ahead set **Menu 53:- Chase type** to 1=P, in this mode a play command will be issued at the appropriate point in time. Repeat using instant replay and adjust for +/- 1 frame error. The optimum error depends on the sync type used sync type 3 -1 frame, sync type 4 +1 frame, sync type 5 0 frames.

# 7.24 Pre-Roll

When more than one machine is used it will take time for all machinesto become synchronised after a play command is issued. A user defined pre-roll is used with the **[Auto]** and **[Rehearse]** commands and may also be used with the **[Locate]** commands. The **Pre-Roll** is set by entering the desired value then **[Store]** followed by **[<]** (Reverse Play). The default **[Locate]** is to locate with pre-roll, **[Shift]** followed by locate will locate without pre-roll. **Setup | Root | Generic | Menu 32: Locate with Pre-roll** may be used to reverse this.

# 7.25 Post Roll

Post-Roll is used to ensure that the exit from record is always clean. The Default post roll is 12 frames. Post-Roll may be set using **[Store]** followed by **[>]** (Play).

# 7.26 Delay

Delay is used to allow external machines or the Talent and even the operator time to catch up after a locate. The default delay is one second, to set the delay use **[Store]** followed by **[Stop]**.

# 7.30 Setting up the System

# 7.31 Defining the Master

Any machine on the system, the generator or the reader may be defined as the master. The master machine is defined using [Shift] followed by a machine key (A, B, C, D, E (SR-24)), [Reader] or [Generator]. Once the master has been defined and offsets set for all the slaves the master machine may be changed as required. Note: on MR systems only machines controlled directly by the controller may be defined as a master machine and not machines controlled by the MR-3's.

The master of a multi-machine system is the machine to which all commands are sent. The other chase enabled machines then follow the selected master.

The master is the machine over which the user has direct control. Each user has his own reasons for selecting a particular machine as master, here are some:-

1) Film because it is the slowest.

- 2) Video so that the user can jog the picture directly.
- 3) The record machine so that it is first to lock.
- 4) A machine that slaves badly or not at all.
- 5) The Generator as a perfect machine.
- 6) The Reader where the master is not directly controlled.

The system will only operate correctly if the selected master is resolved (locked) to video syncs.

Note. When configured as a SR-3, where [A] is an input ([E] on the SR-24) [A] should never be defined as the master. This is an input and not an output. Any controller connected to this input will controll the selected master machine.

## Pefect Master Mode

The timecode generator may be selected as the master (**Shift** followed by **Gen** (Macro 118)) to enter the perfect machine mode. The generator may be used as a timecode master in a tapeless studio. To set the value of the timecode generator use the Locate/Shift Locate command.

## Remote Master Mode

The timecode reader may be selected as the master (**[Shift]** followed by **[Reader]**. This is used when you have a remote source of code only. Not the code should be resolved to the same video reference as the studio.

# 7.32 Defining a Machine as a Slave

A machine may be selected to be a slave by selecting the machine (**A**, **B**, **C**, **D** or **E**) and using [**Chase/Offset**] or [**Shift**] followed by [**Chase/Offset**]. When the shift key is used the current Master slave Positions are used to calculate the Slave Offset.

# 7.33 ENTERING A OFFSET

To enter an offset, first select the machine (**A**, **B**, **C**, **D** or **E**) then type in the offset required, this will be displayed on the lower right hand display. Then use the **Store** key followed by the **Chase/Offset** key. The display will confirm by displaying offset next to the displayed number.

# 7.34 TRIMMING A OFFSET

To trim an offset (or any other memory) first type in the trim required, this will be displayed on the right of the lower line. Then use the **Trim+** or **Trim-** key followed by the **Chase/Offset** key. The display will confirm by displaying the new offset.

# 7.35 ENTERING A NEGATIVE OFFSET

On the SR and MR series remotes all offsets are calculated on a twenty-four hour clock. To enter a negative offset either calculate the required offset by subtracting from 00:00:00:00 (-01:00:00:00 = 23:00:00:00) you can use the SR-4 to perform the calculation as follows:-

- 1) Zero the keyboard display: **Shift** followed by **Clear/0** 
  - 2) Zero the offset: Store followed by Chase/Offset.
  - 3) Type the required negative offset.
  - 4) Subtract: Trim- followed by Chase/Offset.

# 7.36 SR/MR TIMECODE GENERATOR OUTPUTS

The SR/MR timecode generator is an integral part of the synchronization system. The timecode value follows the position of the selected master machine (including the timecode reader). If Group Locates are enabled the timecode generator will jump to the Locate point allowing chase machines to locate individually. The timecode output is also used to roll over any drop-outs in the machine timecode.

Two separate outputs are available from the generator as follows:-

```
Technique
```

Output 1) This output is always available. and is used by chase sync machines.

Output 2) This output is enabled only when the Master is in locked play and is normally used for the automation system.

The timecode generator timecode value is calculated as follows:- [Timecode Output] = [Master Position] - [Master Offset]. Including the master offset in the calculation allows the user to change the master without having to update the slave offsets, or change the settings for any other units connected to the SR-4 timecode output (Automation, Midi, Chase only slaves...).

## 7.37 Some Common Terms

### a) Virtual Master / Perfect Machine

When a timecode Genearor is used as the master and all machines are slaved to the generator the term Virtusl Master of Perfect Machine is often used. The main advantage of the Virtual master is that it lockes instanstly when entering play. The disadvantage of a erfect master system is that all machines must be slaves.

### b) Group Locates

When locating a number of machines there are two choices, either they can locate individually or they can all chase the current master machine. The main advantage of group locates is that locates are faster because the 'chasing machines do no have to wait until the master has cued.

# 6 Video Synchroniser (VS-1) Interface

#### 6.1 Video Streamer Setup

- 1) The time taken by the wipe is calculated as Beats\*60/BPM.
  - 2) The Record/Lock display is enabled/disabled by Mode | 5 | 5 | 4

#### 6.2 SR Wipe-length Setup

- 1) The Wipe length must be stored in keyboard memory Shift-9 in seconds and frames.
- 2) Wipes will be triggered to finish at the record in point and keyboard memory-9.

#### 6.3 Video Streamer Interface to the SR System

The VS-1 connects to the SR system via the GP Outputs and the master timecode output. The GP outputs on the SR are active High, the VS-1 has active low opto-isolator inputs. Diagram SR-VS1 shows a suitable inteface circuit.

### .04 Video Streamer Interface to the MR System

The VS-1 is connected to the MR-BUS Serial A and B are connected in parallel so that you may link the bus to other units.

Note. The streamer will be activated on all cue points stored in its memory ofter the current in point.

SR-3REARPANELCONNECTIONS

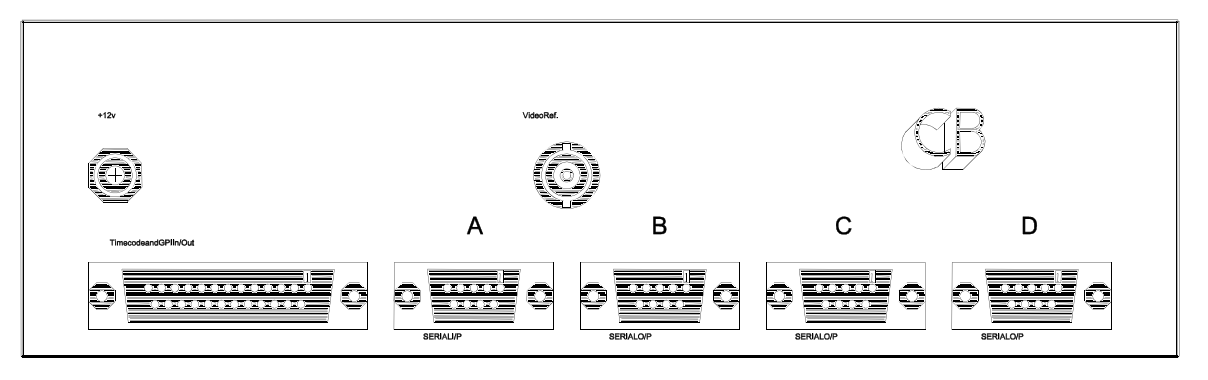

SR-4REARPANELCONNECTIONS

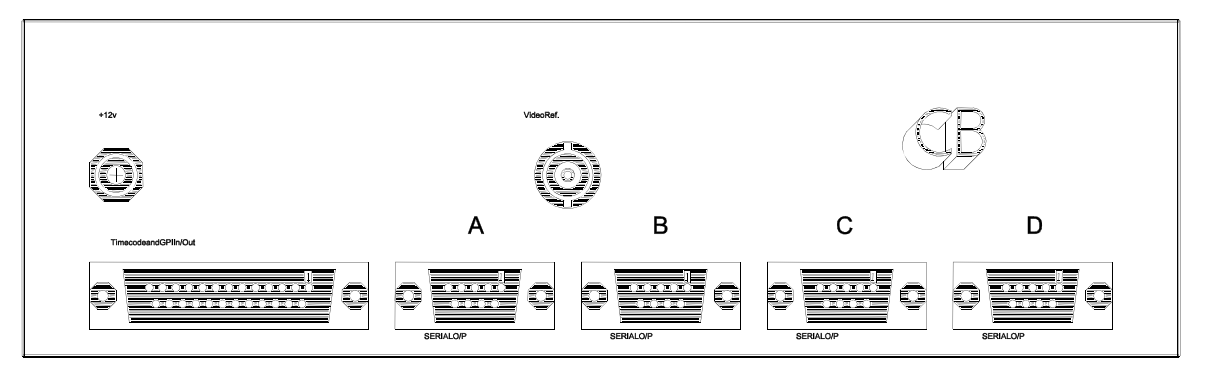

|                           |         |           | CBELECTRONICS                                                       |
|---------------------------|---------|-----------|---------------------------------------------------------------------|
|                           |         |           | LODDONSIDE, LANDSENDHOUSE, BEGGARS<br>HILLRD, CHARVIL, BERKSRG100UD |
| CB Electronics / RS - 422 | SR / MR | Technique | Page 89 srcon                                                       |

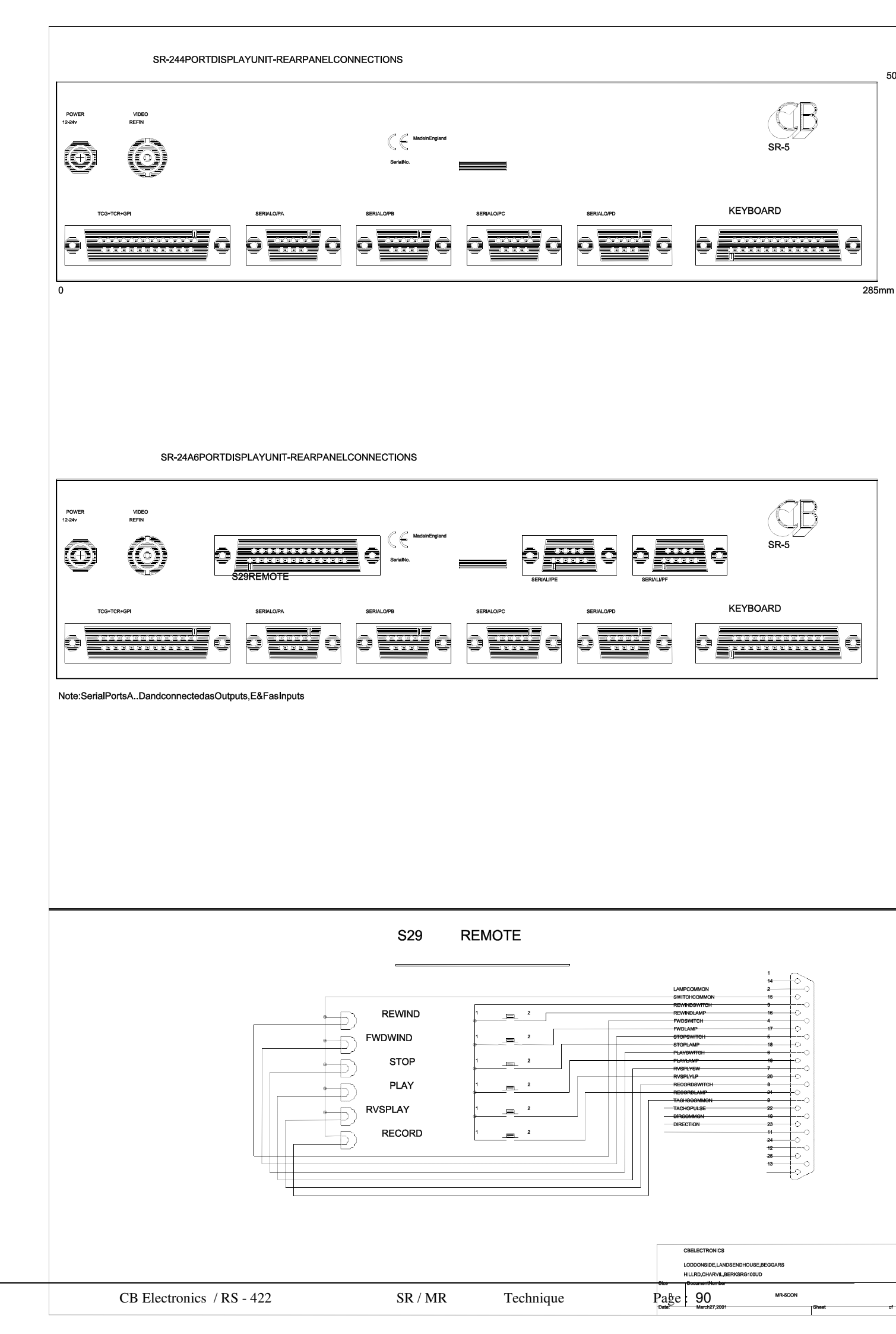

### Link positions for SR-3 and SR-4

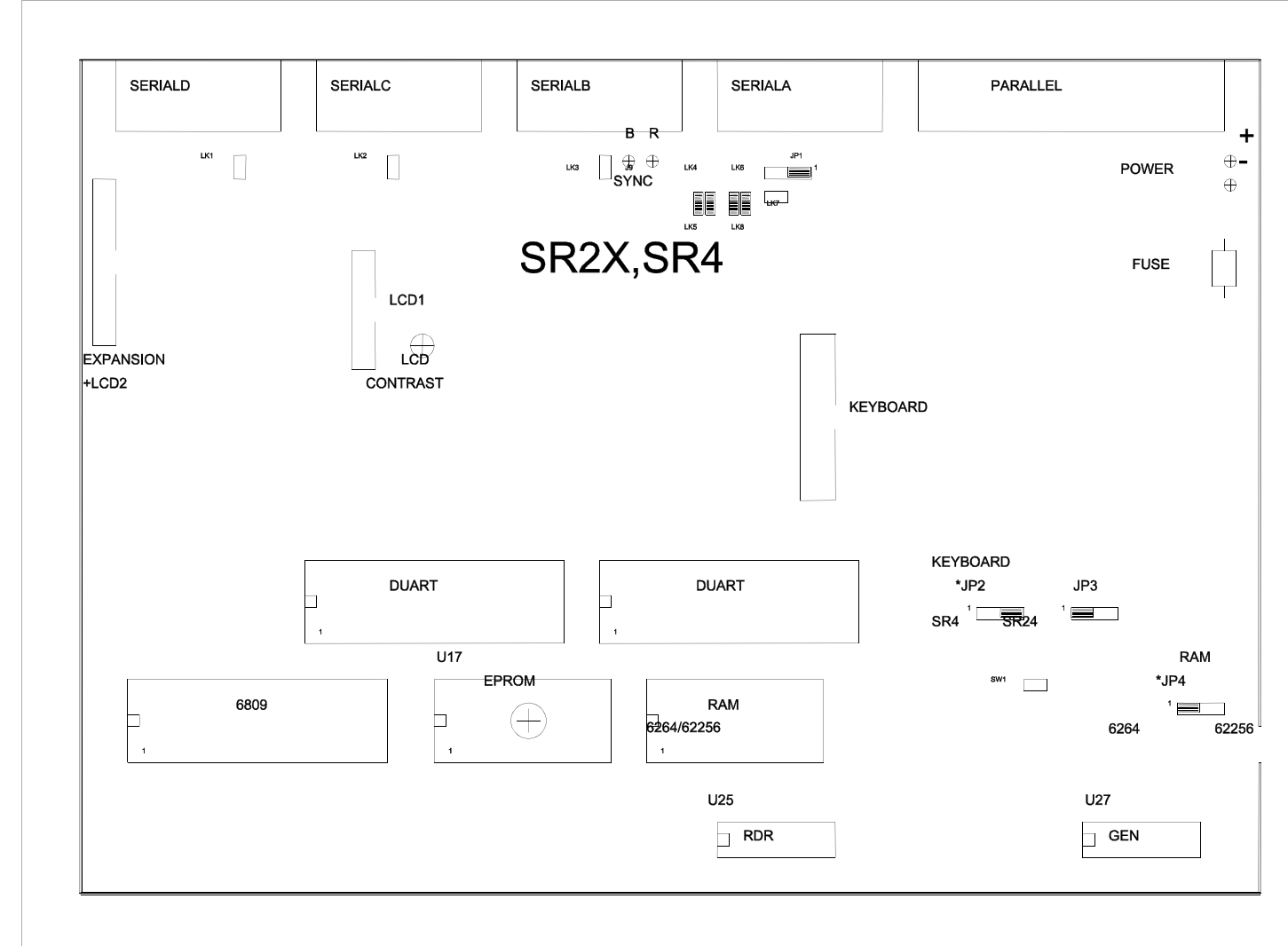

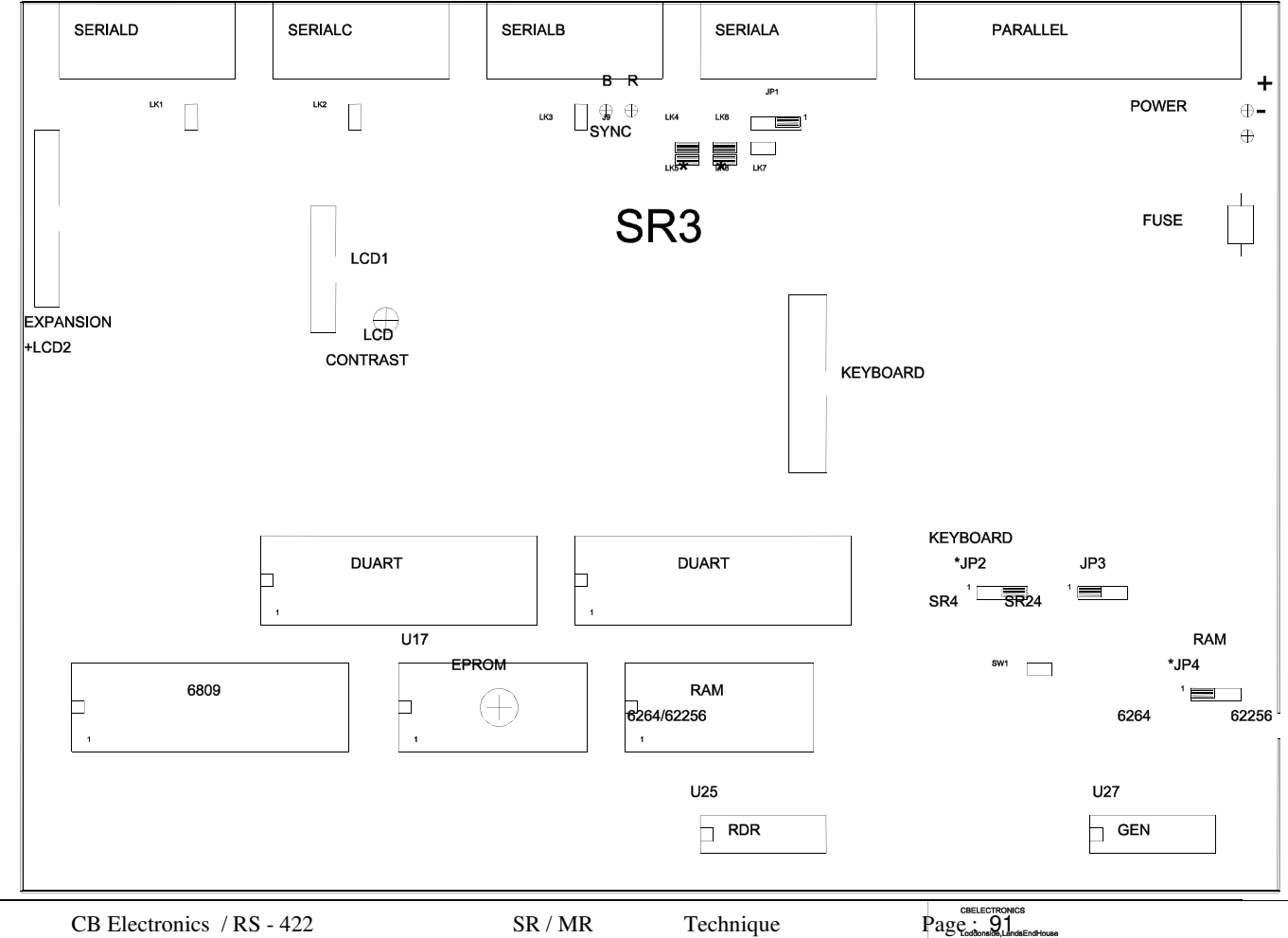

BeggarsHilRoad,Cha Berks.RG100UD.Engl